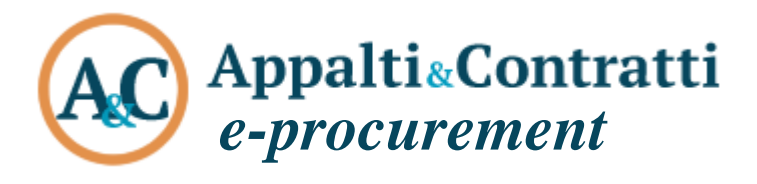

Modalità e tecniche per l'utilizzo della piattaforma telematica e accesso all'Area Riservata del Portale Appalti

Febbraio 2022

### Sommario:

| Inf<br>\<br>S<br> <br> | örmazioni sul documento<br>/ersione<br>Scopo<br>Riferimenti ad altri documenti<br>Definizioni – acronimi – glossario                                                                                                    | 2222                                      |
|------------------------|----------------------------------------------------------------------------------------------------|-------------------------------------------|
| 1                      | Piattaforma telematica: Appalti&Contratti e-Procurement                                                                                                    | . 3                                       |
| 2                      | Prerequisiti – dotazione informatica<br>2.1 Ottimale utilizzo per la navigazione in piattaforma                                                                                                    | .4<br>.5                                  |
| 3                      | Accesso all'area riservata         3.1       Registrazione         3.2       Verificare l'accesso all'Area Riservata         3.3       Scarica i tuoi dai in formato M-XML per importazione in un altro portale         3.4       Password smarrita         3.5       Sblocco utenza scaduta         3.6       Accedere con SPID al Portale Appalti         3.7       Registrazione dell'operatore economico con SPID         3.8       Abilita accesso con SPID (collega SPID a username/password) | 8<br>8<br>9<br>20<br>21<br>22<br>25<br>27 |
| 4                      | Aggiornamento dei dati anagrafici2<br>1.1 Variazione dati identificativi (fusioni, cambio partita iva, ecc.)                                                                                                    | 28<br>31                                  |
| 5                      | Assistenza tecnica                                                                                                    | 32                                        |
| 6                      | Istruzioni e manuali                                                                                                    | 33                                        |
| 7                      | FAQ                                                                                                    | 33                                        |
| 8                      | Manleva                                                                                                    | 34                                        |

### Informazioni sul documento

### Versione

| Versione | Data       | Modifiche apportate                                                                                |  |  |  |
|----------|------------|----------------------------------------------------------------------------------------------------|--|--|--|
| 1.0      | 18/04/2016 | Non applicabile in quanto questa è la prima versione del documento                                 |  |  |  |
| 2.0      | 13/10/2017 | Aggiornate le schermate di esempio e corretti alcuni errori di battitura.                          |  |  |  |
|          |            | Introduzione flag obbligatorio denominato "Iscritto alla Camera di Commercio?", in fase di         |  |  |  |
|          |            | registrazione dell'impresa (di default è impostato su "SI").                                       |  |  |  |
| 3.0      | 25/05/2018 | Adeguamento GDPR: capitolo 9                                                                       |  |  |  |
| 4.0      | 15/03/2019 | Introduzione della registrazione mediante export ed import di file M-XML: capitolo 3               |  |  |  |
| 5.0      | 18/03/2020 | Aggiornate le schermate di esempio e corretti alcuni errori di battitura. Introdotto il capitolo 8 |  |  |  |
|          |            | (Informativa sui Cookies) e corretto il capitolo 9 (Trattamento dati personali)                    |  |  |  |
| 6.0      | 01/07/2020 | Aggiunto paragrafo 2.1 "Ottimale utilizzo per la navigazione in piattaforma"                       |  |  |  |
| 7.0      | 01/03/2021 | Aggiunto paragrafo 3.5 "Sblocco utenza scaduta"                                                    |  |  |  |
|          |            | Aggiunto paragrafo 3.6 "Accedere con SPID al Portale Appalti"                                      |  |  |  |
|          |            | Aggiunto paragrafo 3.7 "Registrazione dell'operatore economico con SPID"                           |  |  |  |
|          |            | Aggiunto paragrafo 3.8 "Abilita accesso con SPID (collega SPID a username/password)"               |  |  |  |
| 7.1      | 10/02/2022 | Aggiornata figura a Pag. 12 con riferimento normativo al campo PEC                                 |  |  |  |

### Scopo

Il presente documento ha l'obiettivo di descrivere le modalità e tecniche di accesso ed utilizzo della piattaforma di e-procurement denominata Appalti&Contratti e-Procurement.

### Riferimenti ad altri documenti

|    | Riferimenti |  |
|----|-------------|--|
| 1. |             |  |

### Definizioni – acronimi – glossario

| Termine – acronimo                  | Significato                                                                                                    |
|-------------------------------------|----------------------------------------------------------------------------------------------------|
| Piattaforma telematica              | Nel contesto di riferimento si intende il sistema informatico (software e<br>hardware) attraverso il quale è possibile espletare procedure di gara<br>interamente gestite in modalità digitale nel rispetto delle disposizioni di cui al<br>Codice degli Appalti |
| Appalti&Contratti e-<br>Procurement | Riferimento esplicito al nome della piattaforma telematica dell'Ente                                                                                                    |
| Piattaforma di e-<br>procurement    | Sinonimo di piattaforma telematica                                                                                                    |
| Sistema telematico                  | Sinonimo di piattaforma telematica                                                                                                    |
| Portale Appalti                     | Componente della piattaforma telematica rivolta ad offrire funzionalità specifiche per gli operatori economici                                                                                                    |
| Operatore economico                 | Si rimanda alla definizione del "Codice degli Appalti"                                                                                                    |
| Procedure telematiche               | Procedure gestite mediante la piattaforma telematica                                                                                                    |
| Utente                              | Si intende l'operatore economico "utente" della piattaforma telematica                                                                                                    |

# 1 Piattaforma telematica: Appalti&Contratti e-Procurement

**Appalti&Contratti e-Procurement** è il nome della piattaforma telematica per l'espletamento delle procedure di affidamento in modalità elettronica, in particolare nel presente documento si fa riferimento alla componente dedicata agli operatori economici, il **Portale Appalti**.

L'utilizzo della piattaforma da parte degli operatori è subordinato alla registrazione degli stessi ai fini di accedere all'Area Riservata ove sono disponibili le funzionalità di interazione con la Stazione Appaltante.

Si riporta sotto la home page della piattaforma telematica dove è possibile richiedere la registrazione e/o fare accesso alla propria area riservata.

| AC Appalti&Co                                                                                  | ntratti<br>ale Appalti                                                                                                    |                                                                                                    |  |  |  |  |  |
|------------------------------------------------------------------------------------------------|----------------------------------------------------------------------------------------------------|----------------------------------------------------------------------------------------------------|--|--|--|--|--|
| 13/10/2017 09:41                                                                               | A - A - A   G                                                                                                    | RAFICA - TESTO - ALTO CONTRASTO   MAPPA SITO CERCA:                                                                                                    |  |  |  |  |  |
| Sei qui: Home                                                                                  |                                                                                                    |                                                                                                    |  |  |  |  |  |
| Area riservata                                                                                 | ra                                                                                                    |                                                                                                    |  |  |  |  |  |
| utente:<br>password:OK                                                                         | utente: password: All'interno di questa sezione è possibile consultare i bandi di gara secondo i tempi previsti dalla normativa dei contratti. Lobbligo di pubblicazione dei bandi di gara è previsto dall'art. 29 del D.Lgs. 50/2016. |                                                                                                    |  |  |  |  |  |
| Registrati   Hai dimenticato la<br>password?                                                   | I dati di dettaglio delle pr<br>presenza del collegament<br>previsti dal DPCM del 26                                                                                                    | ocedure pubbliche sono consultabili selezionando il collegamento "Visualizza Scheda", mentre in caso di<br>o "Tabella informativa d'indicizzazione" è possibile inoltre accedere alla consultazione dei dati di dettaglio<br>Aprile 2011. |  |  |  |  |  |
| Informazioni                                                                                   | Criteri di ricerca                                                                                                    |                                                                                                    |  |  |  |  |  |
| Accesso area riservata                                                                         | Stazione appaltante :                                                                                                    | Scegli una stazione appaltante 💌                                                                                                    |  |  |  |  |  |
| Istruzioni e manuali                                                                           | Titolo :                                                                                                    |                                                                                                    |  |  |  |  |  |
| F.A.Q.                                                                                         | CIG :                                                                                                    |                                                                                                    |  |  |  |  |  |
| Accessibilità                                                                                  | Tipologia :                                                                                                    | Scegli una tipologia di appalto 💌                                                                                                    |  |  |  |  |  |
| Assistenza tecnica                                                                             | Data pubblicazione :                                                                                                    | dal: (gg/mm/aaaa)                                                                                                    |  |  |  |  |  |
| News                                                                                           | Data scadenza :                                                                                                    | dal: (gg/mm/aaaa)                                                                                                    |  |  |  |  |  |
| Informazioni sulle singole<br>procedure in formato                                             | Procedura telematica :                                                                                                    |                                                                                                    |  |  |  |  |  |
| tabellare                                                                                      |                                                                                                    | PROCEDI                                                                                                    |  |  |  |  |  |
| Prospetti annuali (art. 1 c. 32<br>L. 190 del 6/11/2012) La ricerca ha restituito 0 risultati. |                                                                                                    |                                                                                                    |  |  |  |  |  |

La registrazione deve essere effettuata dal singolo Operatore economico. Nel caso di raggruppamenti temporanei di imprese sarà sufficiente la registrazione dell'operatore economico che assumerà il ruolo di mandatario o capogruppo.

I fini della presente guida si considerino sinonimi di "Appalti&Contratti e-Procurement" i termini: piattaforma telematica, piattaforma di e-procurement, sistema telematico.

# 2 **Prerequisiti – dotazione informatica**

Al fine di poter operare con la piattaforma telematica (per partecipare ad una procedura di gara, iscriversi ad un elenco operatori, ecc.), l'operatore economico deve essere dotato della necessaria strumentazione.

L'accesso alla piattaforma telematica è possibile utilizzando un sistema dotato di tutti gli strumenti necessari al corretto funzionamento di una normale postazione (es. tastiera, mouse, monitor, stampante, unità disco di backup, ecc.) ed in particolare dotata dei seguenti requisiti minimi:

- Memoria RAM 2 GB (o quanta richiesta per il corretto e reattivo funzionamento del sistema operativo)
- Monitor con risoluzione 1024x768 pixel o superiore
- Accesso alla rete Internet con una velocità di almeno 1 Mbs in download e 256Kbs in upload
- Dispositivo per la firma digitale (lettore di smart card, token, ecc.)

Sulla postazione, dovrà essere disponibile un browser web per la navigazione su internet fra i seguenti:

- Google Chrome
- Mozilla Firefox
- Microsoft Edge (basato su Chromium)

Il browser deve essere aggiornato per garantire compatibilità, prestazioni e il miglior livello di sicurezza possibile (deve supportare il protocollo TLS v2). Non è garantito il corretto funzionamento della piattaforma telematica con versioni di browser superate non aggiornate (ad esempio Internet Explorer).

Non è garantita l'effettiva compatibilità con la piattaforma utilizzando browser diversi da quelli elencati.

Sulla postazione di lavoro devono essere presenti i software normalmente utilizzati per l'editing e la lettura dei documenti tipo (elenco indicativo):

- Microsoft Office
- Open Office o Libre Office
- Adobe Acrobat Reader o altro lettore documenti PDF

La postazione di lavoro deve inoltre essere dotata di software antivirus aggiornato.

I titolari o legali rappresentanti o procuratori degli operatori economici che intendono partecipare alle procedure tramite la piattaforma telematica dovranno essere in possesso di un certificato di firma digitale in corso di validità rilasciato da un organismo incluso nell'elenco pubblico dei certificatori tenuto dall'AgID (<u>https://www.agid.gov.it</u>), secondo quanto previsto dal Codice dell'Amministrazione Digitale, nonché del relativo software per la visualizzazione e la firma di documenti digitali.

Le dichiarazioni rese e la documentazione prodotta dagli operatori economici presentate tramite la piattaforma, verranno considerate come carenti di sottoscrizione qualora siano sottoscritte con certificati di firma digitale rilasciati da organismi non inclusi nell'elenco pubblico dei certificatori tenuto dall'AgID.

Nell'ambito delle procedure gestite con la piattaforma telematica, notifiche ed eventuali comunicazioni avvengono mediante PEC (posta elettronica certificata).

Si ricorda che l'Art. 16 del D.L. 185/2008, "Misure urgenti per il sostegno a famiglie, lavoro, occupazione e impresa e per ridisegnare in funzione anti-crisi il quadro strategico nazionale" introduce per gli operatori economici l'obbligo di dotarsi di una casella PEC, da dichiarare alla propria Camera di Commercio; tale obbligo è ribadito dal D.L. 18 Ottobre 2012, n. 179, in merito alle modalità di comunicazione con la Pubblica Amministrazione.

L'operatore economico deve quindi essere in possesso di una casella di Posta Elettronica Certificata (PEC) commerciale acquistata da un gestore autorizzato.

Per maggiori indicazioni inerenti le comunicazioni tra Stazione Appaltante e operatore economico si rimanda comunque alla documentazione di gara, in particolare al disciplinare o alla lettera di invito a seconda del caso specifico.

# 2.1 Ottimale utilizzo per la navigazione in piattaforma

Per un corretto e ottimale utilizzo di **Portale Appalti** è fondamentale l'utilizzo delle indicazioni suggerite dalla piattaforma per navigare e spostarsi tra le varie sezioni e argomenti di interesse.

|    | Delibere a contrarre o atto                      | Stato : In corso                                |
|----|--------------------------------------------------|-------------------------------------------------|
| ^  | Gare e procedure in corso                        | Lotti                                           |
| ~~ | Gare e procedure scadute                         | Atti e documenti (art.29 c.1 DLgs 50/2016)      |
|    | Avvisi pubblici in corso                         |                                                 |
|    | Avvisi pubblici scaduti                          | DOCUMENTAZIONE DI GARA                          |
|    | Avvisi di aggiudicazione, esiti e<br>affidamenti | 🔁 Bando di gara                                 |
|    |                                                  | DOCUMENTAZIONE RICHIESTA AI CONCORRENTI         |
|    | Elenco operatori economici                       | Busta amministrativa                            |
| >  | Bandi e avvisi d'iscrizione                      |                                                 |
|    | Esiti affidamenti                                | DGUE                                            |
|    |                                                  | Busta economica                                 |
|    |                                                  | Offerta economica                               |
|    |                                                  | COMUNICAZIONI DELLA STAZIONE APPALTANTE         |
|    |                                                  | Nessuna comunicazione della stazione appaltante |
|    |                                                  | Torna alla lista                                |

Si raccomanda, inoltre, di **NON UTILIZZARE MAI** le frecce direzionali di navigazione messe a disposizione dai vari browser:

| <ul> <li>✓ Portale gare d'appalto</li> <li>✓ +</li> <li>✓ → C</li> <li>▲ app-eldasoft.maggiolicloud.it/PortaleAppalti/it/homepage.wp</li> </ul> | Ó |
|----------------------------------------------------------------------------------------------------|---|
|                                                                                                    | ٢ |
| Portale gare d'appalto Bandi e av x       + $\leftarrow$ $\rightarrow$ $\bigcirc$ https://app-eldasoft.maggiolie                                | C |

Se si dovesse tentare di spostarsi tra le sezioni utilizzando le frecce di navigazione, la piattaforma potrebbe restituire il seguente messaggio di invalidazione:

| er | ragioni di sicurezza alcune operazioni non possono essere eseguite, in particolare:                                                                            |
|----|----------------------------------------------------------------------------------------------------|
|    | 1. l'utilizzo del pulsante "Indietro" del browser: la navigazione deve avvenire esclusivamente utilizzando i link applicativi                                  |
|    | 2. l'utilizzo del comando di "Aggiorna"/"Ricarica pagina corrente" (o F5) del browser: una richiesta già inviata verrà scartata se reinviata nuovamente        |
|    | 3. il doppio click sui pulsanti (salva, invia, ecc): analogo al caso precedente                                                                                |
|    | 4. l'apertura di nuove "Schede di navigazione o Tab" sulla piattaforma: la navigazione deve avvenire all'interno dell'unica pagina<br>aperta sulla piattaforma |
| ve | edano ulteriori dettagli sui manuali d'uso.                                                                                                    |
| el | qual caso venga visualizzata la presente pagina, la navigazione deve ripartire dalla pagina iniziale.                                                          |
|    | Vai alla pagina iniziale                                                                                                    |
|    | $\frown$                                                                                                    |

In tal caso è sufficiente solo cliccare su "Vai alla pagina iniziale" e quindi sull'area della piattaforma di interesse e navigare nuovamente tra le sezioni e le schede.

Si raccomanda, inoltre, di **NON** duplicare mai né aprire più schede del browser contemporaneamente e **operare** <u>sempre e solo su un'unica pagina navigazione</u>, soprattutto dopo aver già effettuato il login di accesso.

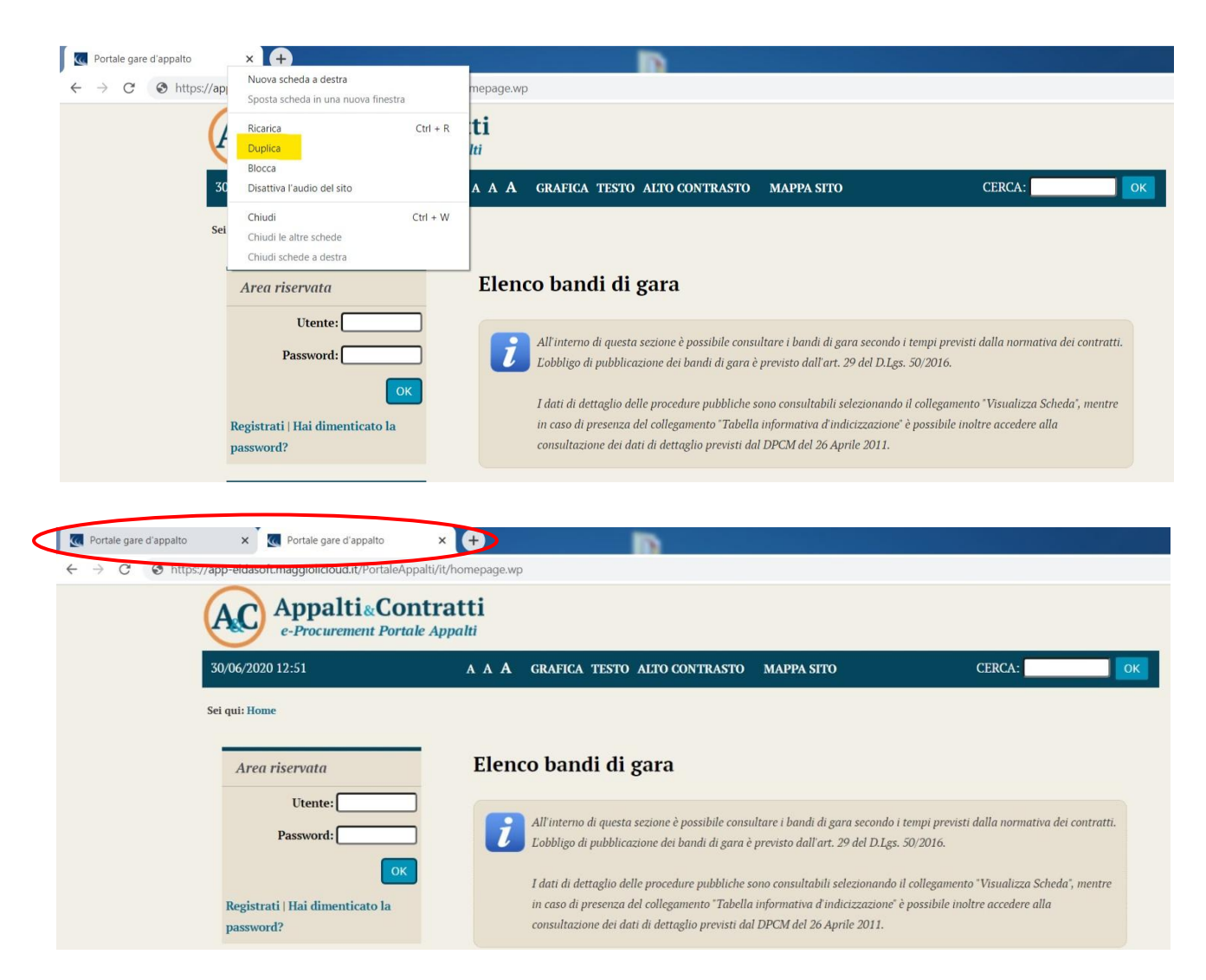

# 3 Accesso all'area riservata

Per poter interagire con la Stazione Appaltante, gli operatori economici devono accedere all'Area riservata della piattaforma telematica Appalti&Contratti e-Procurement.

L'accesso all'Area riservata è subordinato alla registrazione dell'operatore economico sul Portale Appalti al fine di ottenere le credenziali di accesso.

Laddove l'operatore economico sia in possesso di SPID, sarà possibile avviare il processo di registrazione dell'operatore economico utilizzando le credenziali di accesso personali di SPID.

# 3.1 Registrazione

Per effettuare la registrazione cliccare sul link "Registrati" presente nella home page del Portale Appalti evidenziata nell'immagine seguente.

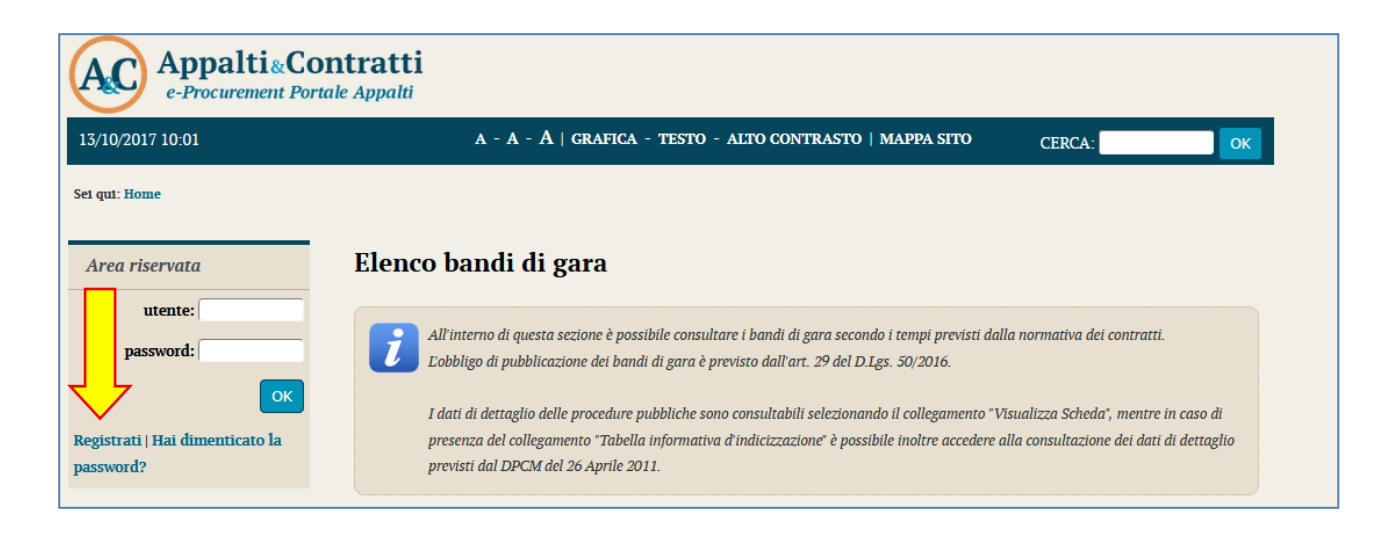

Viene visualizzata una pagina in cui compare la scelta se procedere con la compilazione manuale della registrazione oppure importare i dati mediante caricamento di un file. In caso di prima registrazione a un portale Appalti&Contratti e-Procurement utilizzare la compilazione manuale. Per la modalità basata su importazione file si rimanda a 3.3.

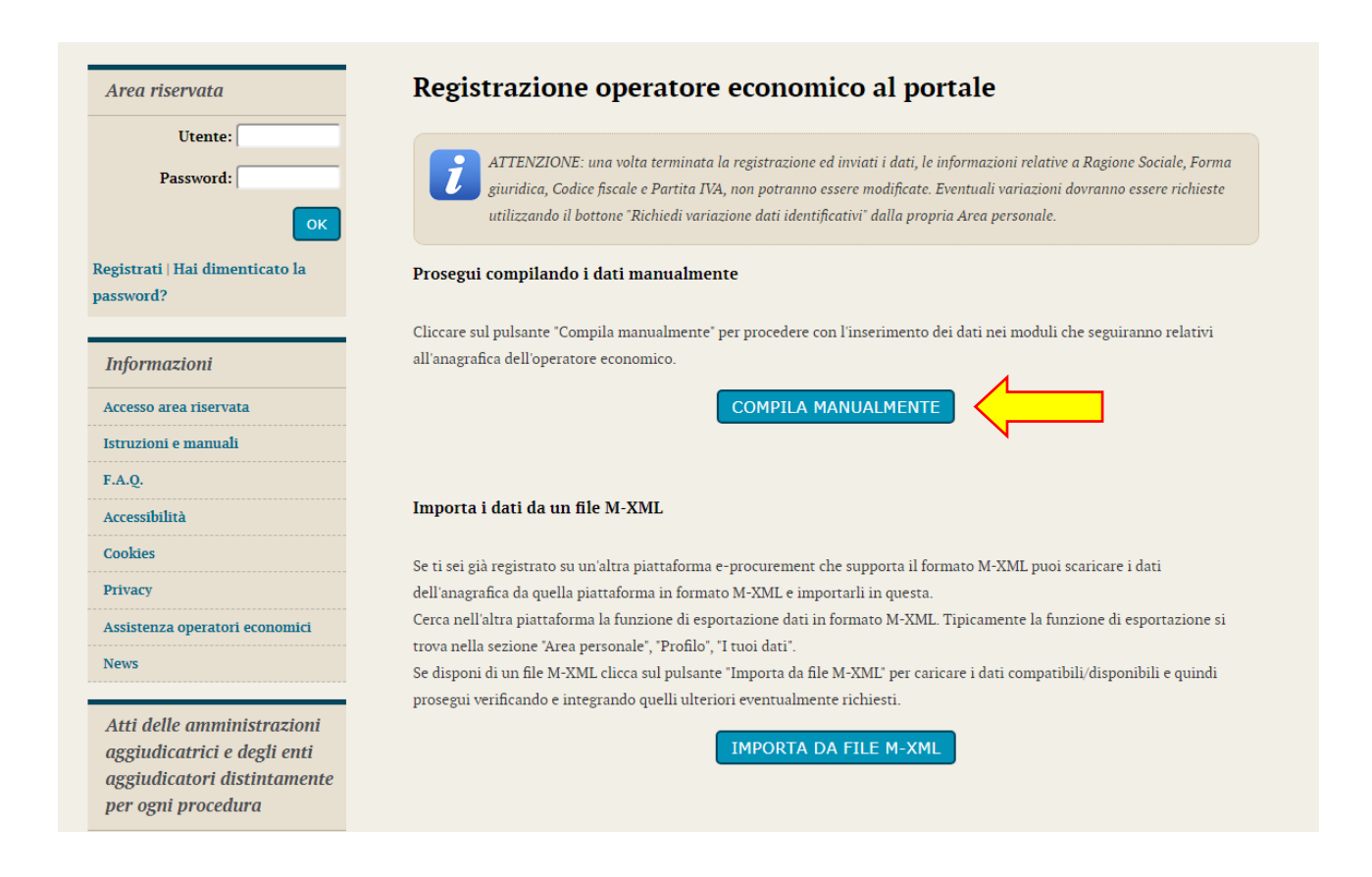

Compilare i campi con le informazioni richieste nelle varie fasi in cui si articola la Registrazione avendo cura di inserire i **dati obbligatori** contrassegnati da "\*" prestando attenzione a eventuali messaggi di errore riportati in rosso nella parte alta della schermata. Cliccare sul pulsante "Aggiungi" ogni qualvolta il sistema lo richieda.

Inserire i dati dell'operatore nella pagina "Dati principali" e cliccare sul pulsante "Avanti" posto in basso nella pagina.

| DATI PRINCIPALI       INDIRIZZI         (i)       ATTENZIONE: una volta term giuridica, Codice fiscale e Partu utilizzando il bottone 'Richieda'         I campi contrassegnati con (*) sono obbl       Dati principali dell'operatore econo         Ragione sociale o denominazione :       *         Tipologia : *       Forma giuridica : *         Ambito territoriale :       * | DATI ANAGRAFICI<br>inata la registrazione ed in<br>ta IVA, non potranno esser<br>variazione dati identificati<br>gatori.<br>mico<br>Impresa di prova       | ALTRI DATI                                                             | UTENZA<br>mazioni relative a<br>tuali variazioni da<br>rea personale. | RIEPILOGO<br>a Ragione Sociale, F. |
|----------------------------------------------------------------------------------------------------|----------------------------------------------------------------------------------------------------|------------------------------------------------------------------------|-----------------------------------------------------------------------|------------------------------------|
| ATTENZIONE: una volta term<br>giuridica. Codice fiscale e Parti<br>utilizzando il bottone "Richtedi<br>I campi contrassegnati con (*) sono obbl<br>Dati principali dell'operatore econo<br>Ragione sociale o denominazione :<br>*<br>Tipologia : *<br>Forma giuridica : *<br>Ambito territoriale :                                                                                   | inata la registrazione ed in<br>ta IVA, non potranno essei<br>variazione dati identificati<br>gatori.<br>mico<br>Impresa di prova<br>Impresa (art.45 c.2/a | viati i dati, le infor<br>re modificate. Event<br>ivi" dalla propria A | mazioni relative a<br>tuali variazioni do<br>rea personale.           | n Ragione Sociale, F.              |
| I campi contrassegnati con (*) sono obbl<br>Dati principali dell'operatore econo<br>Ragione sociale o denominazione :<br>*<br>Tipologia : *<br>Forma giuridica : *<br>Ambito territoriale :                                                                                                    | gatori.<br>mico<br>Impresa di prova<br>Imoresa (art.45 c.2/a                                                                                               |                                                                        |                                                                       |                                    |
| Dati principali dell'operatore econo<br>Ragione sociale o denominazione :<br>°<br>Tipologia : °<br>Forma giuridica : °<br>Ambito territoriale :                                                                                                    | mico<br>Impresa di prova<br>Impresa (art.45 c.2/a                                                                                                    |                                                                        |                                                                       |                                    |
| Ragione sociale o denominazione :<br>*<br>Tipologia : *<br>Forma giuridica : *<br>Ambito territoriale :                                                                                                    | Impresa di prova                                                                                                    |                                                                        |                                                                       |                                    |
| Tipologia : *<br>Forma giuridica : *<br>Ambito territoriale :                                                                                                    | Impresa (art.45 c.2/a                                                                                                    |                                                                        |                                                                       |                                    |
| Forma giuridica : *<br>Ambito territoriale :                                                                                                    |                                                                                                    | DLgs 50/2016)                                                          |                                                                       |                                    |
| Ambito territoriale :                                                                                                    | Società a responsabili                                                                                                    | ità limitata                                                           | ~                                                                     |                                    |
|                                                                                                    | Operatore economico                                                                                                    | italiano                                                               | ~                                                                     |                                    |
| Codice fiscale : *                                                                                                    |                                                                                                    |                                                                        |                                                                       |                                    |
| Partita IVA : *                                                                                                    |                                                                                                    |                                                                        |                                                                       |                                    |
| Oggetto sociale :                                                                                                    |                                                                                                    |                                                                        |                                                                       |                                    |
| Sede legale :                                                                                                    |                                                                                                    |                                                                        |                                                                       |                                    |

In caso di registrazione di un Operatore economico non risiedenti nello Stato italiano, occorrere impostare l'ambito territoriale "Operatore economico UE (NON ITALIANO) o extra UE"; il form di inserimento dati si semplifica con la visualizzazione di un unico campo "Identificativo fiscale estero" al posto di codice fiscale e partita IVA e con la scomparsa dei campi "CAP" e "Provincia", previsti invece per la registrazione di un operatore economico italiano.

| Registrazione operatore economico al portale                                                             |                                                                                              |                                                                          |                                                         |                                    |                        |   |  |  |
|----------------------------------------------------------------------------------------------------|----------------------------------------------------------------------------------------------|--------------------------------------------------------------------------|---------------------------------------------------------|------------------------------------|------------------------|---|--|--|
| DATI PRINCIPALI INDIRIZZI                                                                                | DATI ANAGRAFICI                                                                              | ALTRI DATI                                                               | UTENZA                                                  | RIEPILOGO                          |                        |   |  |  |
| (i) ATTENZIONE: una volta termi<br>giuridica, Codice fiscale e Parti<br>utilizzando il bottone "Richiedi | inata la registrazione ed in<br>ita IVA, non potranno essei<br>variazione dati identificati  | viati i dati, le inforr<br>re modificate. Event<br>ivi" dalla propria Ar | nazioni relative<br>uali variazioni r<br>rea personale. | a Ragione Socia<br>dovranno essere | le, Forma<br>richieste |   |  |  |
| I campi contrassegnati con (*) sono obbli<br>— Dati principali dell'operatore econo                      | I campi contrassegnati con (*) sono obbligatori.<br>Dati principali dell'operatore economico |                                                                          |                                                         |                                    |                        |   |  |  |
| Ragione sociale o denominazione :<br>*                                                                   | Impresa di prova                                                                             |                                                                          |                                                         |                                    |                        |   |  |  |
| Tipologia : *                                                                                            | Impresa (art.45 c.2/a                                                                        | DLgs 50/2016)                                                            |                                                         |                                    |                        | ~ |  |  |
| Forma giuridica : *                                                                                      | Società a responsabili                                                                       | tà limitata                                                              | ~                                                       |                                    |                        |   |  |  |
| Ambito territoriale :                                                                                    | Operatore economico                                                                          | UE (non italiano)                                                        | o extra UE 💉                                            | -                                  |                        |   |  |  |
| Identificativo fiscale estero : *                                                                        |                                                                                              |                                                                          |                                                         |                                    |                        |   |  |  |
| Oggetto sociale :                                                                                        |                                                                                              |                                                                          |                                                         |                                    |                        |   |  |  |
| Sede legale :                                                                                            | Indirizzo : *                                                                                |                                                                          |                                                         | n : *                              |                        |   |  |  |

In fondo alla schermata, poi, andranno inserite le informazioni inerenti ai recapiti.

| Recapiti : | Telefono : * Fax :                                                                                                    |
|------------|----------------------------------------------------------------------------------------------------|
|            | Cellulare :                                                                                                    |
|            | Email :                                                                                                    |
|            | Conferma Email :                                                                                                    |
|            | PEC :*                                                                                                    |
|            | Conferma PEC : *                                                                                                    |
|            | La PEC (Posta Elettronica Certificata) è lo strumento privilegiato dall'Ente per l'invio di<br>comunicazioni e corrispondenza all'operatore economico. Nel qual caso però la <b>PEC</b> risulti<br><b>definita ma non ancora attiva ed utilizzabile</b> si prega di <b>rinviare la procedura</b> pena<br>l'impossibilità da parte dell'Ente di inviare comunicazioni che non possono ancora essere<br>recapitate correttamente. |
|            | Si autorizza la Stazione appaltante ad inviare eventuali comunicazioni e/o corrispondenza agli<br>indirizzi di posta elettronica indicati, ai sensi dell'art.76, comma 6, del D.Lgs. 50/2016,<br>consapevole che le comunicazioni e/o corrispondenza correttamente inviate ai predetti recapiti<br>si intenderanno conosciute al destinatario.                                                                                  |
|            |                                                                                                    |

Porre molta attenzione al corretto inserimento delle PEC, elemento fondamentale per la Stazione Appaltante durante lo svolgimento di procedure di gara e affidamenti.

**ATTENZIONE**: nel caso di Operatori economici non risiedenti nello Stato italiano e, quindi, non provvisti di PEC, sarà necessario <u>inserire la propria mail di riferimento comunque nel campo "**PEC**".</u>

Inseriti tutti i dati richiesti, procedere alla scheda successiva mediante il tasto dedicato "Avanti".

Nella scheda "Altri indirizzo" si potranno inserire le informazioni inerenti a eventuali e ulteriori sedi, oltre a quella principale relativa alla sede legale inserita nella scheda "Dati principali".

Dopo aver compilato i dati premere il pulsante "Aggiungi" per inserire l'indirizzo.

Una volta aggiunte (o se non sono previste ulteriori informazioni) procedere al passo seguente utilizzando il tasto "Avanti".

| Registrazione operatore economico al portale |                              |                                      |                           |         |           |  |  |  |  |
|----------------------------------------------|------------------------------|--------------------------------------|---------------------------|---------|-----------|--|--|--|--|
| _                                            | _                            |                                      |                           |         |           |  |  |  |  |
| DATI PRINCIPALI                              | ALTRI INDIRIZZI              | ALTRI DATI ANAGRAFICI                | DATI ULTERIORI            | UTENZA  | RIEPILOGO |  |  |  |  |
|                                              |                              |                                      |                           |         |           |  |  |  |  |
|                                              |                              |                                      |                           |         |           |  |  |  |  |
| Aggiungere eve                               | entuali ulteriori si ce recc | apiti dell'operatore economico, se d | iversi dalla sede legale. |         |           |  |  |  |  |
|                                              |                              |                                      |                           |         |           |  |  |  |  |
| I campi contrassegnati co                    | on (*) sono obbligatori      |                                      |                           |         |           |  |  |  |  |
| r campi contrassegnati co                    | in ( ) sono obbilgatori.     |                                      |                           |         |           |  |  |  |  |
| Nuovo indirizzo                              | Nuovo indirizzo              |                                      |                           |         |           |  |  |  |  |
| Tinologia indivigae e                        | *                            | - anarativa                          |                           |         |           |  |  |  |  |
| Tipologia indifizzo :                        | l sede                       |                                      |                           |         |           |  |  |  |  |
| Indirizzo :                                  | Indiri                       | Indirizzo : * Via Prova n : * 10     |                           |         |           |  |  |  |  |
|                                              | CAP :                        | CAP:* 31110 Località:* Treviso       |                           |         |           |  |  |  |  |
|                                              | Provir                       | Provincia : Treviso                  |                           |         |           |  |  |  |  |
|                                              | La pro                       | ovincia NON va indicata solo nel     | le in uno stato           | estero. |           |  |  |  |  |
|                                              | Nazio                        | ne • * Itali                         |                           |         |           |  |  |  |  |
| <b>.</b>                                     |                              |                                      |                           |         |           |  |  |  |  |
| Recapiti : Telefono : Fax :                  |                              |                                      |                           |         |           |  |  |  |  |
| AGGIUNGI                                     |                              |                                      |                           |         |           |  |  |  |  |
|                                              | < 11                         | NDIETRO AVANTI >                     | ANNULLA                   |         |           |  |  |  |  |

Nella successiva scheda "Altri dati anagrafici" procedere con l'inserimento di tutti i titolari, legali rappresentanti, soci o amministratori muniti di potere di rappresentanza e direttori tecnici, specificando per ciascuno la carica o qualifica.

Tra i nominativi inseriti individuare almeno un soggetto attivo e autorizzato a sottoscrivere le dichiarazioni (DPR 445/2000) selezionando "SI" nel campo "Responsabile delle dichiarazioni (DPR 445/2000)".

Per inserire ogni nuova anagrafica terminare cliccando il pulsante "Aggiungi" posto in fondo alla maschera di inserimento. Verrà ricaricata la pagina visualizzando in testa la lista dei soggetti inseriti.

Dalla lista è possibile ritornare alla modifica di un'anagrafica, duplicare un'anagrafica, eliminare un'anagrafica utilizzando i pulsanti 🖉 🗅 💼 .

| DATI PRINCIPALI AL                                                                                                    |                                          | LTRI DATI ANAGRAFICI                                                           | DATI ULTERIORI                                             | UTENZA    | RIEPILOGO       |  |  |  |
|----------------------------------------------------------------------------------------------------|------------------------------------------|--------------------------------------------------------------------------------|------------------------------------------------------------|-----------|-----------------|--|--|--|
| Inserire tutti i titolari, soci o amministratori muniti di potere di rappresentanza e direttori tecnici, specificando per ciascuno la                     |                                          |                                                                                |                                                            |           |                 |  |  |  |
| Inserire tutti i titolari, soci o amministratori muniti di potere di rappresentanza e direttori tecnici, specificando per ciascuno la carica o qualifica. |                                          |                                                                                |                                                            |           |                 |  |  |  |
| Elenco soggetti                                                                                                    |                                          |                                                                                |                                                            |           |                 |  |  |  |
| Qualifica                                                                                                    | Nominativo                               | Codice fiscale                                                                 | Data inizio                                                | Data fine | Azioni          |  |  |  |
| Legale rappresentante                                                                                                    | Rossi Mario                              | RSSMRA51C01L407K                                                               | 02/04/2009                                                 |           | 🖉 🗅 🖬 <         |  |  |  |
| Direttore tecnico                                                                                                    | Bianchi Alberto                          | BNCLRT51C01L407I                                                               | 01/01/2014                                                 |           | <i>.</i> ∕∂ û û |  |  |  |
| ampi contrassegnati con (*)                                                                                                    | sono obbligatori.                        |                                                                                |                                                            |           |                 |  |  |  |
|                                                                                                    |                                          |                                                                                |                                                            |           |                 |  |  |  |
| Nuovo soggetto                                                                                                    |                                          |                                                                                |                                                            |           |                 |  |  |  |
| Nuovo soggetto<br>Incarico :                                                                                                    | Qualifica                                | soggetto : * Procuratore                                                       |                                                            | _         |                 |  |  |  |
| Nuovo soggetto<br>Incarico :                                                                                                    | Qualifica<br>Data inizi                  | soggetto : * Procuratore<br>o (gg/mm/aaaa) : * 09/08/1990                      | D                                                          |           | _               |  |  |  |
| Nuovo soggetto<br>Incarico :<br>Responsabile delle dichia<br>(DPR 445/2000) :                                                                             | Qualifica<br>Data Inizi<br>arazioni SI 🗨 | soggetto :* Procuratore<br>o (gg/mm/aaaa) :* (09/08/1990<br>Ind<br>suc<br>sele | icando "SI" sarà<br>cessivamente pos<br>zionare il soggett | sibile    | ·               |  |  |  |

Nella pagina "Dati ulteriori" prestare particolare attenzione alla compilazione della sezione DURC. Se l'operatore economico è soggetto al DURC sarà necessario specificare gli ulteriori dati richiesti.

| utente:                         | DATI PRINCIPALI           | ALTRI INDIRIZZI              | ALTRI DATI ANAGRAFICI                  | DATI ULTERIORI      | UTENZA | RIEPILOGO |
|---------------------------------|---------------------------|------------------------------|----------------------------------------|---------------------|--------|-----------|
| password:                       |                           |                              |                                        |                     |        |           |
| ОК                              | Inserire gli ult          | eriori dati relativi all'isc | rizione alla Camera di Commercio, co   | ertificazioni, ecc. |        |           |
| Registrati   Hai dimenticato la |                           |                              |                                        |                     |        |           |
| password?                       | I campi contrassegnati co | on (*) sono obbligatori.     |                                        |                     |        |           |
|                                 | Ingriniani o gortifican   | ioni improso                 |                                        |                     |        |           |
| Informazioni                    | iscrizioni e ceruncaz     | nom impresa                  |                                        |                     |        |           |
| Accesso area riservata          | Iscrizione Camera di      | Commercio : Iscri            | itto alla Camera di Commercio? : *     | Si 💌                |        |           |
| T1:                             |                           | Nun                          | aero iscrizione Registro Imprese : * ( |                     | _      |           |
| Istruzioni e manuali            |                           | Data                         | a iscrizione Registro Imprese (gg/mm   | n/aaaa):*           |        |           |
| F.A.Q.                          |                           | Nun                          | aero R.E.A. : *                        |                     |        |           |
| Accessibilità                   |                           | Data                         | a iscrizione R.E.A. (gg/mm/aaaa) : *   |                     |        |           |
| Assistenza tecnica              |                           | Sede                         | e:*  Scegli una provincia 🖃            |                     |        |           |
| N                               | DURC :                    | Sog                          | getto agli obblighi del DURC? :        | •                   |        |           |
| News                            |                           | Sett                         | ore produttivo C.C.N.L. applicato :    |                     |        |           |
|                                 |                           |                              | Scegli un settore                      |                     | •      |           |
| Informazioni sulle singole      |                           |                              | • •                                    |                     |        |           |
| proceaure in formato            | Iscrizione INPS :         | Mat                          | ncola :                                |                     |        |           |

Nella scheda relativa all'utenza inserire il "**Nome utente**" (a scelta dell'Operatore economico<sup>1</sup>) che si intenderà utilizzare in un secondo momento per accedere all'Area Riservata. Al termine dell'operazione procedere con l'accettazione delle "Regole di utilizzo della piattaforma telematica" e fornendo il consenso al trattamento dei dati personali.

| Credenziali di accesso al sito                                              |                                                                                                    |                         |
|-----------------------------------------------------------------------------|----------------------------------------------------------------------------------------------------|-------------------------|
| Nome utente : *                                                             |                                                                                                    |                         |
|                                                                             | Massimo 20 caratteri alfanumerici (lettere o cifre o punto).                                                                                                    |                         |
|                                                                             | Porre particolare attenzione ai caratteri in maiuscolo e minuscolo in quanto il s                                                                                                    | istema di               |
|                                                                             | autenticazione richiede la digitazione del nome utente così come indicato in que                                                                                                    | esto                    |
|                                                                             | campo, maiuscole e minuscole comprese.                                                                                                    |                         |
| Conferma nome utente : *                                                    |                                                                                                    |                         |
|                                                                             |                                                                                                    |                         |
|                                                                             | Ripetere il nome utente per evitare errori di digitazione.                                                                                                    |                         |
| egistrazione per l'Operatore Econo                                          | dente , in qualità di soggetto richiede<br>omico RAFFAELLI snc (C.F. RFFLLE70M27F158Y) dichiaro di aver letto e accettato le Rego                                                                            | nte la<br>le di utilizz |
| ella piattaforma telematica scarica                                         | sabili da [qui] Scaricare e leggere le "Regole di utilizzo                                                                                                    |                         |
| Accettazione regole di utilizzo                                             | ella piattaforma", quindi accettare per completare la registrazione.                                                                                                    |                         |
| Trattamento dati nersonali                                                  |                                                                                                    |                         |
| frattamento dati personan                                                   |                                                                                                    |                         |
| i sensi dell'art. 13 del D. Lgs. n. 19                                      | 96/2003 (ex art. 10 della legge n. 675/96), ti informiamo che i dati personali da te forniti ed ac                                                                                                    | quisiti                 |
| i sensi dell'art. 13 del D. Lgs. n. 19<br>ontestualmente alla registrazione | 96/2003 (ex art. 10 della legge n. 675/96), ti informiamo che i dati personali da te forniti ed ac<br>e ai servizi da te scelti, nonché i dati necessari all'erogazione di tali servizi, saranno trattati, n | quisiti<br>nel rispetto |

<sup>&</sup>lt;sup>1</sup> A seconda dell'impostazione del sistema, del collegamento a sistemi di autenticazione quali SPID e delle preferenze dell'Amministrazione, il nome utente potrebbe essere già predefinito e non modificale

Si arriva, quindi, alla scheda riepilogativa. Il sistema provvederà ad inviare una mail all'indirizzo indicato nei "Dati generali" per verificare che sia corretto. Tale indicazione viene riportata in fondo alla maschera, con evidenza dell'indirizzo di posta utilizzato.

Verificare di aver ricevuto la mail di prova, altrimenti tornare nei "Dati generali" e controllare o correggere l'indirizzo mail/PEC inserito. Diversamente non sarà possibile concludere il processo di registrazione!

Concludere infine l'inserimento cliccando sul pulsante "Invia" per effettuare la trasmissione della richiesta di registrazione.

| Di seguito vengono presentati i<br>informazioni inserite sono corre                   | i dati riepilogativi dell'anagrafica dell'operatore economico e degli altri dati inseriti. Se tutte le<br>atte, completare il processo di registrazione premendo il bottone "Invia",                                       |  |
|---------------------------------------------------------------------------------------|----------------------------------------------------------------------------------------------------|--|
|                                                                                       |                                                                                                    |  |
| ati principali dell'operatore econom                                                  | lico                                                                                                    |  |
| agione sociale o denominazione :                                                      | INNOVA S.r.I.                                                                                                    |  |
| ipologia :                                                                            | Impresa (art.34 c.1/a DLgs 163/2006)                                                                                                    |  |
| orma giuridica :                                                                      | Società a responsabilità limitata                                                                                                    |  |
| odice fiscale :                                                                       | 04976231003                                                                                                    |  |
| artita IVA :                                                                          | 04976231003                                                                                                    |  |
| ede legale :                                                                          | Via delle Industrie 19, 31100 Treviso (TV) - Italia                                                                                                    |  |
| osta elettronica:                                                                     | PEC : innovatutto@pec.it                                                                                                    |  |
| egali rappresentanti :                                                                | Rossi Mario dal 02/04/2009                                                                                                    |  |
| irettori tecnici :                                                                    | Blanchi Alberto dal 01/01/2014                                                                                                    |  |
|                                                                                       | Verdi Giuseppe dal 09/08/1990                                                                                                    |  |
| redenziali e privacy                                                                  |                                                                                                    |  |
| ome utente :                                                                          | INNOVA                                                                                                    |  |
| onsenso alla privacy :                                                                | Si                                                                                                    |  |
|                                                                                       |                                                                                                    |  |
| enzione: si informa che, per verificar<br>a inviata una mail di prova all'indirizzo ( | e la posta elettronica di interimento cne il portale utilizzera per inviare comunicazioni all'impresa, e<br>di posta <b>innovatutto@pec.it</b> . Prima di procedere con l'invio della richiesta si prega di verificarne la |  |
| zione.                                                                                |                                                                                                    |  |
|                                                                                       |                                                                                                    |  |
|                                                                                       |                                                                                                    |  |

La piattaforma notificherà a video l'esito dell'operazione. <u>La registrazione non è tuttavia conclusa</u>. I dati trasmessi verranno verificati e acquisiti automaticamente dal sistema (o subordinatamente all'accettazione di un operatore della Stazione Appaltante) e in seguito il sistema **invierà una mail di attivazione** (sempre all'indirizzo sopra indicato e verificati al passo precedente).

# Registrazione operatore economico al portale La registrazione è stata inoltrata con successo. La sua richiesta verrà presa in esame nel più breve tempo possibile e riceverà un'email all'indirizzo paolo.urbanetto@pec.it contenente un collegamento da aprire con il browser per attivare la sua utenza ed impostare la password. Attenzione: se non procederà effettuando l'operazione indicata entro il tempo massimo indicato nell'email, la sua registrazione verrà annullata. Grazie ed arrivederci.

La mail di attivazione sarà simile a quella sotto raffigurata.

**Cliccare sul link indicato** (oppure copiare il link e incollarlo nella barra degli indirizzi del browser; copiare l'intero link: prestare attenzione a che non vi siano spazi o interruzioni).

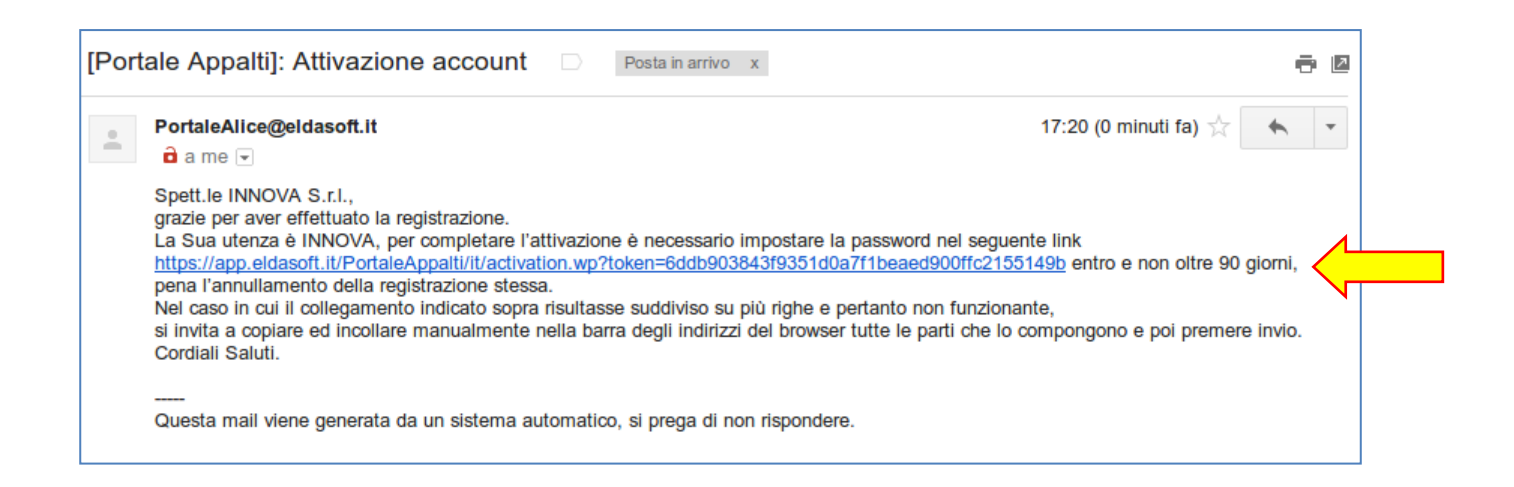

Verrà aperta la pagina sotto illustrata dove inserire la propria **password**.

La password deve essere lunga almeno 8 caratteri e contenere almeno 1 cifra, 1 carattere maiuscolo, 1 carattere minuscolo, 1 carattere speciale, al massimo 2 caratteri consecutivi uguali, in conformità ai requisiti minimi della normativa vigente. All'immissione viene visualizzato anche il livello di sicurezza della password digitata; si consiglia di scegliere una password di livello almeno pari a "Buona".

Completare cliccando sul pulsante "Salva".

Per completare il processo di attivazione account occorre inserire la password ripetendola due volte per controllo.

| Sei qui: Home » Attivazione utente                 |                                                 |                                                                       |                             |
|----------------------------------------------------|-------------------------------------------------|-----------------------------------------------------------------------|-----------------------------|
| Area Riservata                                     | Attivazione Utent                               | e                                                                     |                             |
| utente:                                            |                                                 |                                                                       |                             |
| password:                                          | Per completare il pro                           | cesso di attivazione account occorre inserire la password ripetendola | due volte per controllo. Si |
|                                                    | suggerisce di utilizzai                         | re password di almeno 8 caratteri, utilizzando lettere e almeno 2 num | neri.                       |
| ок                                                 |                                                 |                                                                       |                             |
| ок<br>Registrati   Hai dimenticato la<br>password? | Password <u>*</u>                               | •••••                                                                 | Buona                       |
| OK<br>Registrati   Hai dimenticato la<br>password? | Password <u>*</u><br>Conferma Password <u>*</u> | ••••••                                                                | Buona                       |

La registrazione è terminata! Ora è possibile accedere all'Area Riservata del Portale Appalti della piattaforma telematica.

| Sei qui: Home » Attivazione utente |                                       |
|------------------------------------|---------------------------------------|
| Area Riservata                     | Attivazione effettuata correttamente. |
| utente:                            | Ora potete accedere all'applicativo.  |
| password:                          |                                       |
| ОК                                 |                                       |
| Registrati   Hai dimenticato la    |                                       |
| password?                          |                                       |

# 3.2 Verificare l'accesso all'Area Riservata

Verificare il corretto accesso all'Area Riservata inserendo le proprie credenziali, ovvero il "**nome utente**" e la "**password**" inseriti nel processo di registrazione precedentemente descritto e cliccare su "OK".

| Sei qui: Home                   |                                                                                                    |
|---------------------------------|----------------------------------------------------------------------------------------------------|
| Area riservata                  | Elenco bandi di gara                                                                                                    |
| utente: prova                   | All'interno di questa sezione è possibile consultare i bandi di gara secondo i tempi previsti dalla normativa dei contratti.           |
| password:                       | Lobbligo di pubblicazione dei bandi di gara è previsto dall'art. 29 del D.Lgs. 50/2016.                                                |
| OK                              | z dati di dettaglio delle procedure pubbliche sono consultabili selezionando il collegamento "Visualizza Scheda", mentre in caso di    |
| Registrati   Hai dimenticato la | presenza del collegamento "Tabella informativa d'indicizzazione" è possibile inoltre accedere alla consultazione dei dati di dettaglio |
| password?                       | previsti dal DPCM del 26 Aprile 2011.                                                                                                  |

Effettuato l'accesso si giungerà nell'Area Riservata del Portale Appalti, in particolare nel "cruscotto o Area personale" dedicata all'operatore economico.

| Area riservata                  | Area personale                                                                                                    |                            |  |  |  |  |
|---------------------------------|----------------------------------------------------------------------------------------------------|----------------------------|--|--|--|--|
| Benvenuto/a INNOVA S.r.l.!      |                                                                                                    |                            |  |  |  |  |
| Area personale   Esci           | Nell'area personale sono disponibili i collegamenti per l'accesso alle funzioni specifiche dell'utente una volta entrato nel sistema, auali la gestione dei propri dati personali, il cambio password, l'accesso alle informazioni per le auali risulta |                            |  |  |  |  |
|                                 | iscritto o abilitato, e l'accesso ad eventuali comunicazioni ricevute dall'Ente.                                                                                                    |                            |  |  |  |  |
| Informazioni                    |                                                                                                    |                            |  |  |  |  |
| Accesso area riservata          | Profilo                                                                                                    | Servizi                    |  |  |  |  |
| Istruzioni e manuali            | I tuoi dati                                                                                                    | Comunicazioni              |  |  |  |  |
| F.A.Q.                          | Cambia password                                                                                                    | 0 comunicazioni ricevute   |  |  |  |  |
| Accessibilità                   | Scarica i tuoi dati in formato M-XML                                                                                                    | 0 comunicazioni archiviate |  |  |  |  |
| Assistenza tecnica              |                                                                                                    | 0 comunicazioni inviate    |  |  |  |  |
| News                            | Procedure di interesse                                                                                                    | Assistenza tecnica         |  |  |  |  |
|                                 | Bandi di gara                                                                                                    |                            |  |  |  |  |
| Informazioni sulle singole      | Richieste di offerta                                                                                                    |                            |  |  |  |  |
| tabellare                       | Procedure in aggiudicazione o concluse                                                                                                    |                            |  |  |  |  |
| Prospetti annuali (art. 1 c. 32 |                                                                                                    |                            |  |  |  |  |

### ATTENZIONE!!!

La procedura di registrazione è finalizzata al solo ottenimento delle credenziali di accesso all'Area Riservata. L'avvenuto processo di registrazione non implica l'automatica iscrizione ad un elenco operatori economici (o albo fornitori) per la Stazione Appaltante. Nel caso la Stazione Appaltante abbia provveduto alla pubblicazione di un bando o avviso di istituzione di un elenco (ma vale anche per un sistema dinamico di acquisizione, un mercato elettronico, ecc.) fare riferimento a tale bando o avviso per ottenere le istruzioni utili all'iscrizione.

# 3.3 Scarica i tuoi dai in formato M-XML per importazione in un altro portale

Una volta effettuato l'accesso, nella sezione "Profilo" in area personale è disponibile il link "Scarica i tuoi dati in formato M-XML" che consente di salvare i propri dati anagrafici in formato XML.

Con il file salvato è possibile registrare un nuovo utente in un'installazione della piattaforma Appalti&Contratti e-Procurement relativa ad un'altra stazione appaltante senza procedere al reinserimento manuale dei dati.

Per procedere con questa modalità occorre aprire con un altro browser la piattaforma di destinazione, selezionare il link "Registrati" nella sezione "Area riservata", quindi selezionare il comando "Importa da file M-XML".

| Registrazione operatore economico al portale                                                                                                    |
|----------------------------------------------------------------------------------------------------|
| ATTENZIONE: una volta terminata la registrazione ed inviati i dati, le informazioni relative a Ragione Sociale, Forma giuridica, Codice fiscale e Partita IVA, non potranno essere modificate. Eventuali variazioni dovranno essere richieste utilizzando il bottone "Richiedi variazione dati identificativi" dalla propria Area personale.                                                                                                    |
| Prosegui compilando i dati manualmente                                                                                                    |
| Cliccare sul pulsante "Compila manualmente" per procedere con l'inserimento dei dati nei moduli che seguiranno relativi<br>all'anagrafica dell'operatore economico.<br>COMPILA MANUALMENTE                                                                                                    |
| Importa i dati da un file M-XML                                                                                                    |
| Se ti sei già registrato su un'altra piattaforma e-procurement che supporta il formato M-XML puoi scaricare i dati<br>dell'anagrafica da quella piattaforma in formato M-XML e importarli in questa.<br>Cerca nell'altra piattaforma la funzione di esportazione dati in formato M-XML. Tipicamente la funzione di esportazione si<br>trova nella sezione "Area personale", "Profilo", "I tuoi dati".<br>Se disponi di un file M-XML clicca sul pulsante "Importa da file M-XML" per caricare i dati compatibili/disponibili e quindi<br>prosegui verificando e integrando quelli ulteriori eventualmente richiesti. |
| IMPORTA DA FILE M-XML                                                                                                    |

Compare a questo punto una pagina in cui è possibile selezionare il file M-XML esportato in precedenza ed utilizzando il pulsante "Importa" viene caricato il file, elaborato, quindi si accede alla procedura di registrazione manuale con le varie pagine precompilate con i dati estratti dal file M-XML importato. L'utente dovrà procedere visionando i dati presenti, eventualmente integrando i dati mancanti, ripetendo di fatto l'iter previsto nella procedura di registrazione manuale.

| Importa i dati dell'operatore economico                                                                                                    |
|----------------------------------------------------------------------------------------------------|
| Se ti sei già registrato su un'altra piattaforma e-procurement che supporta il formato M-XML puoi scaricare i dati<br>dell'anagrafica da quella piattaforma in formato M-XML e importarli in questa.<br>Cerca nell'altra piattaforma la funzione di esportazione dati in formato M-XML. Tipicamente la funzione di<br>esportazione si trova nella sezione "Area personale", "Profilo", 'I tuoi dati".<br>Se disponi di un file M-XML clicca sul pulsante "Importa da file M-XML" per caricare i dati compatibili/disponibili e<br>quindi prosegui verificando e integrando quelli ulteriori eventualmente richiesti. |
| importa i dati da file M-XML esportato da un altro PortaleAppalti                                                                                                    |
| Sfoglia Nessun file selezionato.                                                                                                    |
| IMPORTA ANNULLA                                                                                                    |

# 3.4 Password smarrita

Qualora si sia smarrita la password, è possibile ottenerla utilizzando l'apposito servizio cliccando sul link "Hai dimenticato la password?" che porterà ad una pagina ove l'operatore economico potrà indicare la propria username oppure l'indirizzo PEC utilizzato in fase di registrazione.

| utente:                                      | E' possibile recuperare la password inserendo il nome utente utilizzato per l'accesso al sito o l'indirizzo mail ad esso<br>abbinato (entrambe informazioni assegnate in fase di registrazione). Qualora non si disponga più di utente o della casella di<br>posta elettronica associata, contattare l'amministrazione. |
|----------------------------------------------|----------------------------------------------------------------------------------------------------|
| ОК                                           | Recupera password da nome utente                                                                                                    |
| Registrati   Hai dimenticato la<br>password? | Nome Utente                                                                                                    |
| Documenti                                    | INVIA                                                                                                    |
| Protocollo d'intesa per la                   |                                                                                                    |
| legalità                                     | Recupera utenza da indirizzo di posta                                                                                                    |
| Regolamento                                  |                                                                                                    |
| Istruzioni e manuali                         | Indirizzo di posta elettronica                                                                                                    |
| Accessibilità                                |                                                                                                    |
|                                              |                                                                                                    |

Premendo "Invia" verrà inviata una mail/PEC all'indirizzo di registrazione dell'operatore economico con un nuovo "token" di attivazione. Cliccare quindi sul link (oppure copiare il link e incollarlo nella barra degli indirizzi del browser come visto in precedenza).

| [Por | ale Appalti]: Ripristino password                                                                                                    |                                                      | Posta in arrivo x                                                                                                    | ÷ 2                                                                                           |
|------|----------------------------------------------------------------------------------------------------|------------------------------------------------------|----------------------------------------------------------------------------------------------------|-----------------------------------------------------------------------------------------------|
| +    | PortaleAlice@eldasoft.it                                                                                                    |                                                      |                                                                                                    | 17:56 (2 minuti fa) 📩 🔹 👻                                                                     |
|      | Spett.le INNOVA S.r.I.,<br>la Sua utenza è INNOVA.<br>Per riattivare l'account è necessario impostar<br><u>https://app.eldasoft.it/PortaleAppalti/it/recove</u><br>Nel caso in cui il collegamento indicato sopra<br>si invita a copiare ed incollare manualmente<br>Cordiali Saluti. | e la pas<br>e <u>r.wp?to</u><br>risultas<br>nella ba | ssword nel seguente link:<br>oken <u>=4cff33d7527389fe2010fdc54</u><br>isse suddiviso su più righe e pertar<br>arra degli indirizzi del browser tutte | 13a7a51c5a018f07<br>nto non funzionante,<br>e le parti che lo compongono e poi premere invio. |
|      | Questa mail viene generata da un sistema a                                                                                                    | utomati                                              |                                                                                                    |                                                                                               |

### Sarà quindi possibile reinserire una nuova password a piacere.

| Area Riservata                            | Recupero Passwo                                 | ord                                                                                                    |             |
|-------------------------------------------|-------------------------------------------------|----------------------------------------------------------------------------------------------------|-------------|
| utente:                                   | Per completare il pro<br>controllo. Si suggeris | cesso di riattivazione account occorre impostare una nuova password ripetendola due<br>ce di utilizzare password di almeno 8 caratteri, utilizzando lettere e almeno 2 numeri. | e volte per |
| Registrati   Hai dimenticato la password? | Password *                                      | •••••                                                                                                    | Buona       |
|                                           | Conferma Password *                             | ••••••                                                                                                    |             |
| Documenti                                 |                                                 | SALVA                                                                                                    |             |
| Protocollo d'intesa per la                |                                                 |                                                                                                    |             |

# 3.5 Sblocco utenza scaduta

Nel caso di 180 giorni di inattività sul portale, l'Operatore economico, all'atto di inserimento delle proprie le proprie credenziali corrette ma scadute può ripristinare le condizioni normali di operatività per la propria utenza scaduta. Eseguito il comando di ripristino può quindi ritornare ad autenticarsi con successo.

| Ac Appalti&Cont<br>e-Procurement Portale   | ratti<br>Appalti                                                                                                    |
|--------------------------------------------|----------------------------------------------------------------------------------------------------|
| 01/03/2021 11:06                           | A A A GRAFICA TESTO ALTO CONTRASTO MAPPA SITO CERCA:                                                                                                    |
| Sei qui: Home » Accesso all'area riservata |                                                                                                    |
| Area riservata                             | Ripristino utenza scaduta                                                                                                    |
| Utente: admin                              | i Eutenza risulta scaduta, ovvero inutilizzata da almeno 180 giorni. Per ripristinare il corretto funzionamento utilizzare il bottone "Ripristina"; solo in caso di operazione terminata con successo è possibile effettuare l'autenticazione. |
| Password:                                  | Sblocca account                                                                                                    |
| Registrati   Hai dimenticato la password?  | Utente: planet1 RIPRISTINA                                                                                                    |
|                                            |                                                                                                    |
| Informazioni                               |                                                                                                    |

Eseguito il comando di ripristino cliccando "Ripristina", l'Operatore economico può quindi ritornare ad autenticarsi con successo, inserendo le proprie credenziali di accesso al Portale

| Acc Appalti&Cont<br>e-Procurement Portale          | ratti<br>Appalti                                         |                                                                                                    |                                                                                             |
|----------------------------------------------------|----------------------------------------------------------|----------------------------------------------------------------------------------------------------|---------------------------------------------------------------------------------------------|
| 01/03/2021 11:07                                   | A A A GRAFICA TESTO                                      | ALTO CONTRASTO MAPPA SITO                                                                                | CERCA:                                                                                      |
| Sei qui: Home » Accesso all'area riservata         |                                                          |                                                                                                    |                                                                                             |
| Area riservata                                     | Ripristino utenza                                        | scaduta                                                                                                  |                                                                                             |
| Utente: admin Password:                            | i Lutenza risulta scaduta,<br>bottone "Ripristina"; solo | ovvero inutilizzata da almeno 180 giorni. Per ripn<br>o in caso di operazione terminata con successo è p | ristinare il corretto funzionamento utilizzare il<br>vossibile effettuare l'autenticazione. |
| OK<br>Registrati   Hai dimenticato la<br>password? | <b>Avvisi:</b><br>Utente planet1 sbloccato con succe     | sso e riportato alla normalità. Procedere nuovame                                                        | ente con il processo di autenticazione.                                                     |
| Entra con SPID                                     | Sblocca account<br>Utente:                               | planet1                                                                                                  |                                                                                             |
| Informazioni                                       |                                                          | RIPRISTINA                                                                                               |                                                                                             |
| Accesso area riservata                             |                                                          |                                                                                                    |                                                                                             |
| Istruzioni e manuali                               |                                                          |                                                                                                    |                                                                                             |
| F.A.Q.                                             |                                                          |                                                                                                    |                                                                                             |

# 3.6 Accedere con SPID al Portale Appalti

Per accedere all'area riservata del Portale Appalti con SPID cliccare sul link "Entra con SPID" presente nella home page del Portale Appalti evidenziata nell'immagine seguente e selezionare il proprio Gestore di Identità Digitale (Identity Provider).

| Sei qui: Home                                |                                                                                      |                                                                                                    |                                                                                                    |
|----------------------------------------------|--------------------------------------------------------------------------------------|----------------------------------------------------------------------------------------------------|----------------------------------------------------------------------------------------------------|
| Area riservata                               | Elenco bandi di g                                                                    | ara                                                                                                    |                                                                                                    |
| Utente: admin<br>Password:                   | (i) All'interno di questa se<br>Eobbligo di pubblicazio<br>I dati di dettaglio delle | cione è possibile consultare i bandi di gara<br>ne dei bandi di gara è previsto dall'art. 29 c<br>procedure pubbliche sono consultabili seler | secondo i tempi previsti dalla normativa dei contratti.<br>del D.Lgs. 50/2016.<br>zionando il collegamento "Visualizza Scheda". |
| ОК                                           | Criteri di ricerca                                                                   |                                                                                                    |                                                                                                    |
| Registrati   Hai dimenticato la<br>password? | Stazione appaltante :                                                                | Scegli una stazione appalta                                                                                                    | nte                                                                                                    |
| Entra con SPID                               | Titolo :                                                                             |                                                                                                    |                                                                                                    |
| Informazioni                                 | CIG :                                                                                |                                                                                                    |                                                                                                    |
| Accesso area riservata                       | Tipologia appalto :                                                                  | Scegli una tipologia di appa                                                                                                    | ilto 🗸                                                                                                    |
| Istruzioni e manuali                         | Data nubblicaziona :                                                                 |                                                                                                    |                                                                                                    |
| password?                                    | этаzione appaitante :                                                                | Scegli una stazione appaltante                                                                                                    | a 🗸 🗸                                                                                                    |
| Entra con SPID                               | Titolo :                                                                             |                                                                                                    |                                                                                                    |
| InfoCert 📭 -                                 | CIG :                                                                                |                                                                                                    |                                                                                                    |
| - araba.tip                                  | Tipologia appalto :                                                                  | Scegli una tipologia di appalto                                                                                                    | v                                                                                                    |
| Namirial <sup>®</sup> D                      | Data pubblicazione :                                                                 | dal: al:                                                                                                    | (gg/mm/aaaa)                                                                                                    |
| TIM id                                       | Data scadenza :                                                                      |                                                                                                    |                                                                                                    |
| intesa 🕞                                     | 6                                                                                    | dal: al:                                                                                                    | (gg/mm/aaaa)                                                                                                    |
|                                              | Somma urgenza :                                                                      | ~                                                                                                    |                                                                                                    |
|                                              | Righe per pagina :                                                                   | 10 🗸                                                                                                    |                                                                                                    |
|                                              |                                                                                      | PROCEDI                                                                                                    |                                                                                                    |
| SPID Validator                               |                                                                                      |                                                                                                    | CONTENUTO AGGIORNATO AL 22/02/202                                                                                               |
| Maggiori informazioni                        |                                                                                      | La ricerca ha restituito 2 r                                                                                                    | isultati.                                                                                                    |
| Non hai SPID?                                |                                                                                      |                                                                                                    |                                                                                                    |
| Serve aiuto?                                 | Stazione appaltante : Maggioli-co                                                    | llaudo                                                                                                    |                                                                                                    |

Si verrà reindirizzati alla pagina di autenticazione a SPID sotto illustrata.

Inserire il nome utente e la password assegnata in fase di registrazione a SPID, quindi cliccare su "Entra con SPID" per autenticarsi.

| sp:d                                                           | Poste ID NUOVO                                      |
|----------------------------------------------------------------|-----------------------------------------------------|
| Richiesta di accesso di livello SPID 2 da<br>Comune di Pomezia |                                                     |
| NOME UTENTE<br>inserisci e-mail                                |                                                     |
| PASSWORD inserisci password                                    |                                                     |
| Hai dimenticato il nome utente o la password?                  | ll QR Code non è più valido.<br>Richiedilo di nuovo |
| Non hai anco                                                   | ra SPID? Registrati                                 |
| sp≛d√ 🦿                                                        | Sagid Agenzia per                                   |

Per generare il codice per l'accesso al livello SPID 2, cliccare sul tasto "Prosegui" per ricevere la notifica sull'App PosteID, oppure cliccare alla voce "Accedi tramite codice SMS" per ricevere la notifica via SMS.

| sp:d                                                                                                |                                              | Poste |
|----------------------------------------------------------------------------------------------------|----------------------------------------------|-------|
| Richiesta di accesso di livello SPID 2 da<br>Comune di Pomezia                                      |                                              |       |
| PROSEGUI per ricevere la notifica sull'App PostelD<br>Verifica di avere l'ultima versione dell'App. |                                              |       |
| ANNULLA PROSEGUI                                                                                    |                                              |       |
| Non puoi usare l'App PosteID? Accedi tramite codice SMS                                             |                                              |       |
| sp±d√                                                                                               | <b>AgID</b> Agenzia per<br>l'Italia Digitale |       |

Inserito il codice, cliccare poi su "Prosegui".

|                                     | Sped                                                                                                    |
|-------------------------------------|----------------------------------------------------------------------------------------------------|
|                                     | Richiesta di accesso di livello SPID 2 da                                                                                            |
|                                     | Comune di Pomezia                                                                                                    |
|                                     | Digita il codice appena ricevuto via SMS                                                                                             |
|                                     | inserisci codice sms                                                                                                    |
|                                     | Il servizio e gratuito. Le modalita di utilizzo sono descritte nel Manuale Operativo<br>del servizio disponibile su posteid.poste.it |
|                                     |                                                                                                    |
|                                     | ANNULLA PROSEGUI                                                                                                    |
|                                     |                                                                                                    |
|                                     | sp:d AgID Agenzia per<br>litalia Digitale                                                                                            |
| ı visior                            | e dell'informativa sul trattamento dei dati personali, cliccare sul tasto "Acconsen                                                  |
| Richie                              | esta di accesso di livello SPID 2 da                                                                                                 |
| Com                                 | une di Pomezia                                                                                                    |
|                                     |                                                                                                    |
| (L                                  | ) I seguenti dati stanno per essere inviati al fornitore dei servizi                                                                 |
| Codice id                           | entificativo                                                                                                    |
| Nome                                |                                                                                                    |
| Cognome                             |                                                                                                    |
| Luogo di                            | nascita                                                                                                    |
| Provincia                           | di nascita                                                                                                    |
| Data di n                           | ascita                                                                                                    |
| Sesso                               |                                                                                                    |
| Codice fis                          | cale                                                                                                    |
|                                     | li telefono mobile                                                                                                    |
| Numero c                            |                                                                                                    |
| Numero c                            | li posta elettronica                                                                                                    |
| Numero o<br>Indirizzo o             | di posta elettronica                                                                                                    |
| Numero o<br>Indirizzo o<br>NON ACCO | JI posta elettronica                                                                                                    |

Se l'autenticazione tramite SPID è andata a buon fine, si verrà reindirizzati alla pagina riservata del Portale Appalti sotto illustrata.

Verrà quindi mostrato il proprio nome nel pannello "Area riservata", a testimoniare l'avvenuta autenticazione con SPID.

| Area personale soggetto fisico                                                                                                    |                                                                                                    |
|----------------------------------------------------------------------------------------------------|----------------------------------------------------------------------------------------------------|
| È possibile operare in delega su uno degli operatori economici re<br>ATTENZIONE: La funzione di selezione operatore è disponi<br>(quindi non semplicemente registrati) e solo una volta per se<br>economico in uso è necessario quindi disconnettersi per effettua | egistrati in precedenza oppure registrarne uno nuovo.<br>bile solo su operatori acquisiti ed elaborati dal sistema<br>essione utente; in caso di necessità di cambio dell'operatore<br>re la nuova selezione.                                                                                                    |
| I tuoi operatori economici Operazio<br>Nessun operatore economico registrato. Reg                                                                                                    | oni<br>zistra un nuovo operatore economico                                                                                                    |
|                                                                                                    |                                                                                                    |
|                                                                                                    |                                                                                                    |
|                                                                                                    | <ul> <li>È possibile operare in delega su uno degli operatori economici r<br/>ATTENZIONE: La funzione di selezione operatore è disponi<br/>(quindi non semplicemente registrati) e solo una volta per s<br/>economico in uso è necessario quindi disconnettersi per effettua</li> <li>I tuoi operatori economici Operazi<br/>Nessun operatore economico registrato.</li> </ul> |

# 3.7 Registrazione dell'operatore economico con SPID

Una volta effettuato l'accesso come descritto al precedente paragrafo, è possibile procedere con la registrazione dell'Operatore economico al Portale Appalti.

Cliccare sul link "Registra un nuovo operatore economico" presente nell'immagine precedente.

In merito alle modalità operative per la registrazione dell'Operatore economico, si rimanda a quanto illustrato nei paragrafi **3.2** e **3.3**.

A seguito dell'attivazione, quando si ritorna alla pagina principale dell'area personale sarà visibile nella sezione "I tuoi operatori economici" la ragione sociale dell'operatore economico registrato.

| Area personale soggetto fisico                                                                                                    |                                                                                                    |                                                                                                    |
|----------------------------------------------------------------------------------------------------|----------------------------------------------------------------------------------------------------|----------------------------------------------------------------------------------------------------|
| i È possibile operare in delega su uno degli operator<br>ATTENZIONE: La funzione di selezione operat<br>(quindi non semplicemente registrati) e solo un<br>economico in uso è peressorio quindi disconnette | ri economici registrati in precedenza oppure<br>ore è disponibile solo su operatori acquis<br>a volta per sessione utente; in caso di neci<br>si per effettuare la nuova selezione                                                                                                    | registrarne uno nuovo.<br><b>iti ed elaborati dal sistema</b><br>essità di cambio dell'operatore                                                                                                    |
| economico in uso e necessario quinta aisconnector.                                                                                                    | si per ejjettuure tu nuovu setezione.                                                                                                    |                                                                                                    |
| I tuoi operatori economici                                                                                                    | Operazioni                                                                                                    |                                                                                                    |
| ELDASOFT S.P.A.                                                                                                    | Registra un nuovo operatore e                                                                                                    | conomico                                                                                                    |
|                                                                                                    |                                                                                                    |                                                                                                    |
|                                                                                                    |                                                                                                    |                                                                                                    |
|                                                                                                    |                                                                                                    |                                                                                                    |
|                                                                                                    |                                                                                                    |                                                                                                    |
|                                                                                                    | <ul> <li>È possibile operare in delega su uno degli operatori<br/>ATTENZIONE: La funzione di selezione operati<br/>(quindi non semplicemente registrati) e solo un<br/>economico in uso è necessario quindi disconnetter</li> <li>I tuoi operatori economici<br/>ELDASOFT S.P.A.</li> </ul> | <ul> <li>È possibile operare in delega su uno degli operatori economici registrati in precedenza oppure<br/>ATTENZIONE: La funzione di selezione operatore è disponibile solo su operatori acquissi<br/>(quindi non semplicemente registrati) e solo una volta per sessione utente; in caso di nece<br/>economico in uso è necessario quindi disconnettersi per effettuare la nuova selezione.</li> <li>I tuoi operatori economici<br/>ELDASOFT S.P.A.</li> </ul> |

Si noti che è possibile registrarsi per più operatori economici cliccando nuovamente sul link "Registra un nuovo operatore economico".

Effettuate le operazioni di registrazione ed accesso come persona fisica tramite il sistema SPID, registrata l'anagrafica dell'operatore economico che si rappresenta e per cui si intende operare è possibile accedere al Portale Appalti come operatore economico cliccando sul link che ne riporta la ragione sociale.

# 3.8 Abilita accesso con SPID (collega SPID a username/password)

Anche gli operatori economici registrati al Portale senza utilizzare SPID, potranno in seguito abilitarsi con SPID cliccando sulla funzione "Abilita accesso con SPID" presente nell'Area personale dell'operatore economico.

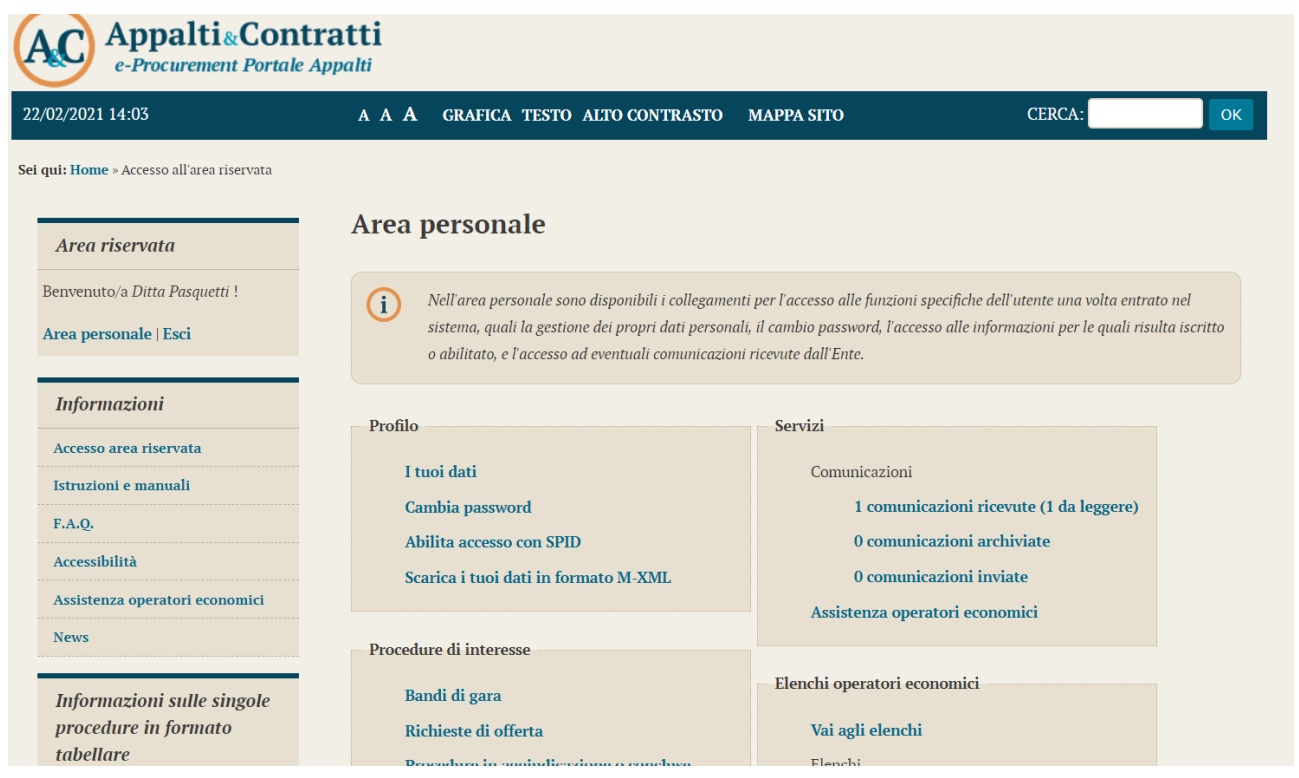

Cliccare sulla funzione "Entra con SPID" evidenziata nell'immagine seguente e selezionare il proprio Gestore di Identità Digitale (Identity Provider).

| AC Appalti&Cont                                               | r <b>atti</b><br><sub>Appalti</sub>                            |                |
|---------------------------------------------------------------|----------------------------------------------------------------|----------------|
| 22/02/2021 14:12                                              | A A <b>A</b> GRAFICA TESTO ALTO CONTRASTO MAPPA SITO           | CERCA: OK      |
| Sei qui: Home » Accesso all'area riservata                    |                                                                |                |
| Area riservata                                                | Abilita accesso con sistema di autenticazione                  | e (SPID, CIE,) |
| Benvenuto/a <i>Ditta Pasquetti</i> !<br>Area personale   Esci | (i) Abilita accesso con sistema di autenticazione (SPID, CIE,) |                |
| Informazioni                                                  | Abilita accesso con                                            |                |
| Accesso area riservata                                        | Collega utente a SPID: Entra con SPID                          |                |
| Istruzioni e manuali                                          |                                                                |                |
| F.A.Q.                                                        |                                                                |                |
| Accessibilità                                                 |                                                                |                |
| Assistenza operatori economici                                |                                                                |                |
| News                                                          |                                                                |                |

| Area riservata                                                              | Abilita accesso con                   | sistema di autentica             | zione (SPID, CIE,) |
|-----------------------------------------------------------------------------|---------------------------------------|----------------------------------|--------------------|
| Benvenuto/a <i>Ditta Pasquetti</i> !<br><b>Area personale</b>   <b>Esci</b> | (i) Abilita accesso con sistem        | a di autenticazione (SPID, CIE,) |                    |
| Informazioni                                                                | Abilita accesso con                   |                                  |                    |
| Accesso area riservata                                                      | Collega utente a SPID: Entra con SPID |                                  |                    |
| Istruzioni e manuali                                                        |                                       |                                  |                    |
| F.A.Q.                                                                      |                                       |                                  |                    |
| Accessibilità                                                               |                                       | Namirial <sup>1</sup> D          |                    |
| Assistenza operatori economici                                              |                                       | -Lep ia                          |                    |
| News                                                                        |                                       | InfoCert 🗈                       |                    |
| Informazioni sulle singole                                                  |                                       | intesa                           |                    |
| procedure in formato                                                        |                                       | Poste ID woo                     |                    |
| tabellare                                                                   |                                       | Spiditalia                       |                    |
| Prospetti annuali (art. 1 c. 32<br>L.190 del 6/11/2012)                     |                                       | TIM id                           |                    |
| Riepilogo contratti                                                         |                                       |                                  |                    |
|                                                                             |                                       | SPID Validator                   |                    |
| Atti delle amministrazioni                                                  |                                       | Maggiori informazioni            |                    |
| aggiudicatori distintamente                                                 |                                       | Non hai SPID?                    |                    |
| per ogni procedura                                                          |                                       | Serve aiuto?                     |                    |

Per l'abilitazione dell'accesso tramite SPID, si rimanda a quanto illustrato nel paragrafo 3.5.

# 4 Aggiornamento dei dati anagrafici

L'operatore economico può aggiornare i propri dati anagrafici autonomamente, accedendo all'Area Riservata e cliccando sul link "I tuoi dati" presente nell'Area personale.

| Area riservata                                      | Area personale                                                                                                    |                                                                                                    |
|-----------------------------------------------------|----------------------------------------------------------------------------------------------------|----------------------------------------------------------------------------------------------------|
| Benvenuto/a INNOVA S.r.l.!<br>Area personale   Esci | Nell'area personale sono disponibili i collegam<br>sistema, quali la gestione dei propri dati person<br>iscriito o abilitato. e l'accesso ad eventuali com | enti per l'accesso alle funzioni specifiche dell'utente una volta entrato ne<br>nali, il cambio password, l'accesso alle informazioni per le quali risulta<br>unicazioni ricevute dall'Ente. |
| Informazioni                                        |                                                                                                    |                                                                                                    |
| Accesso area riservata                              | Profilo                                                                                                    | Servizi                                                                                                    |
| Istruzioni e manuali                                | I tuoi dati                                                                                                    | Comunicazioni                                                                                                    |
| F.A.Q.                                              | Cambia password                                                                                                    | 0 comunicazioni ricevute                                                                                                    |
| Accessibilità                                       | Scarica i tuoi dati in formato M-XML                                                                                                    | 0 comunicazioni archiviate                                                                                                    |
| Assistenza tecnica                                  |                                                                                                    | 0 comunicazioni inviate                                                                                                    |
|                                                     |                                                                                                    |                                                                                                    |

Verrà visualizzato il riepilogo dei dati principali sotto illustrato.

| Di seguito vengono pre-<br>anagrafici mediante il a<br>modificare i dati anagr<br>identificativi dell'opera<br>identificativi | sentati i dati anagrafici generali dell'operatore economico. E' possibile visualizzare tutti i dati<br>romando di "Scarica PDF di dettaglio" che consente di scaricare un file in formato PDF. Per<br>afici premere il bottone "Modifica", mentre per inserire una domanda di variazione dei dati<br>tore (ragione sociale, partita IVA, codice fiscale,) premere il bottone "Richiedi variazione dati |
|----------------------------------------------------------------------------------------------------|----------------------------------------------------------------------------------------------------|
| Dati principali dell'operatore                                                                                                | e economico                                                                                                    |
| Ragione sociale o denominaz<br>:                                                                                              | cione Robin SaS                                                                                                    |
| Tipologia :                                                                                                    | Impresa (art.45 c.2/a DLgs 50/2016)                                                                                                    |
| Forma giuridica :                                                                                                    | Società in accomandita semplice                                                                                                    |
| Codice fiscale :                                                                                                    | 04809561212                                                                                                    |
| Partita IVA :                                                                                                    | 04809561212                                                                                                    |
| Sede legale :                                                                                                    | Viale Robin 3, 00100 Roma (RM) - Italia                                                                                                    |
| Email:                                                                                                    | Email : robin@robin.it PEC : robin@pecrobin.it                                                                                                    |
| T 1:                                                                                                    | Hood Robin dal 01/01/2000                                                                                                    |
| Legan rappresentanti :                                                                                                    |                                                                                                    |

Da qui è possibile ottenere la stampa della scheda anagrafica per consultare tutti i dati, oppure accedere con il pulsante "Modifica" alla modifica degli stessi, <u>fatta eccezione</u> dei seguenti dati:

- Ragione sociale o denominazione
- Tipologia
- Forma giuridica
- Codice fiscale
- Partita IVA

Queste informazioni particolarmente critiche per il riconoscimento dell'operatore economico all'interno della piattaforma telematica non sono direttamente modificabili. Per farlo è necessario utilizzare la funzione "Richiedi variazione dati identificativi" descritta più avanti.

Il processo di modifica è analogo a quello di registrazione sopra descritto. Vengono infatti ripresentate le medesime informazioni già descritte in fase di registrazione.

Nella scheda di "Riepilogo" si ha la possibilità di terminare trasmettendo e modifiche con "Invia" oppure di annullare ogni modifica con "Annulla".

| ATI PRINCIPALI                                 | ALTRI INDIRIZZ                              | ALTRI DATI ANAGRAFI                                                              | CI DATI ULTERIORI                                                | RIEPILOGO                                                          |  |
|------------------------------------------------|---------------------------------------------|----------------------------------------------------------------------------------|------------------------------------------------------------------|--------------------------------------------------------------------|--|
| Alcuni dati an<br>caso di neces<br>economico.  | agrafici non sono i<br>ssità di modifica di | nodificabili per vincoli di controllo<br>tali dati, utilizzare la funzionalità ' | delle informazioni da parte d<br>Richiedi variazione dati identi | lella Stazione Appaltante. In<br>ificativi" dal dettaglio operator |  |
| npi contrassegnati c<br>ati principali dell'op | on (*) sono obbliga<br>peratore economi     | tori.<br>co                                                                      |                                                                  |                                                                    |  |
| agione sociale o de                            | enominazione : *                            | INNOVA S.r.I.                                                                    |                                                                  |                                                                    |  |
| ipologia : *                                   |                                             | Impresa (art.34 c.1/a DLgs 163,                                                  | /2006)                                                           |                                                                    |  |
| orma giuridica : *                             |                                             | Società a responsabilità limitata                                                |                                                                  |                                                                    |  |
| odice fiscale : *                              |                                             | 04976231003                                                                      |                                                                  |                                                                    |  |
| Partita IVA : *                                |                                             | 04976231003                                                                      |                                                                  |                                                                    |  |
| )ggetto sociale :                              |                                             |                                                                                  |                                                                  |                                                                    |  |
| Sede legale :                                  |                                             | Indirizzo : * Via delle Industrie                                                |                                                                  | <b>n :*</b> 19                                                     |  |
|                                                |                                             | CAP : * 31100 Località : * Tre                                                   | viso                                                             |                                                                    |  |
|                                                |                                             | La provincia NON va indicata solo nel caso di sede legale in uno stato estero.   |                                                                  |                                                                    |  |
|                                                |                                             | Nazione : * Italia                                                               |                                                                  |                                                                    |  |
| Sito Internet :                                |                                             |                                                                                  |                                                                  |                                                                    |  |
|                                                |                                             |                                                                                  |                                                                  |                                                                    |  |

| DATI PRINCIPALI 🔗                        | ALTRI INDIRIZZI                               | ALTRI DATI ANAGRAFICI                                                        | DATI ULTERIORI                             | RIEPILOGO                   |  |
|------------------------------------------|-----------------------------------------------|------------------------------------------------------------------------------|--------------------------------------------|-----------------------------|--|
|                                          |                                               |                                                                              |                                            |                             |  |
| <i>Di seguito veng</i><br>sono corrette, | gono presentati i dat<br>completare il proces | i riepilogativi dell'anagratica dell'op<br>so di aggiornamento premendo il b | eratore economico. Se i<br>ottone "Invia". | tutte le informazioni inser |  |
|                                          |                                               |                                                                              |                                            |                             |  |
| Dati principali dell'op                  | eratore economico                             |                                                                              |                                            |                             |  |
| Ragione sociale o der                    | nominazione : INN                             | IOVA S.r.I.                                                                  |                                            |                             |  |
| lipologia :                              | Imp                                           | resa (art.34 c.1/a DLgs 163/2006)                                            |                                            |                             |  |
| orma giuridica :                         | Soc                                           | ietà a responsabilità limitata                                               |                                            |                             |  |
| Codice fiscale :                         | 049                                           | 76231003                                                                     |                                            |                             |  |
| Partita IVA :                            | 049                                           | 76231003                                                                     |                                            |                             |  |
| Sede legale :                            | Via                                           | delle Industrie 19, 31100 Treviso (TV)                                       | - Italia                                   |                             |  |
| Posta elettronica:                       |                                               | PEC : innovatutto@pec.it                                                     |                                            |                             |  |
| Legali rappresentanti :                  |                                               | Rossi Mario dal 02/04/2009                                                   |                                            |                             |  |
| Direttori tecnici :                      | Ver                                           | di Giuseppe dal 09/08/1990                                                   |                                            |                             |  |
|                                          | Bia                                           | nchi Alberto dal 01/01/2014                                                  |                                            |                             |  |

# 4.1 Variazione dati identificativi (fusioni, cambio partita iva, ecc.)

In caso di variazioni ai dati identificativi dell'operatore economico che impattano sui dati relativi a:

- Ragione sociale o denominazione
- Tipologia
- Forma giuridica
- Codice fiscale
- Partita IVA

è necessario utilizzare la funzione "Richiedi variazione dati identificativi", descrivere il tipo di modifica richiesta e la motivazione della richiesta.

È particolarmente importante per la Stazione Appaltante comprendere se il tipo di modifica richiesta impatta in qualche modo con altre anagrafiche di operatori economici già registrati. Nell'esempio sotto illustrato infatti non si renderà necessaria una modifica della ragione sociale dell'impresa, ma quanto una cancellazione della stessa essendo fusa in altra, già presente nel database della piattaforma telematica. Per questa ragione i dati anagrafici identificativi non possono essere modificati in autonomia dall'operatore economico, ma richiedono un vaglio da parte della Stazione Appaltante.

|                                                                                        | clusivamente per comunicare variazioni relative i seguenti dati:                                                                                                    |
|----------------------------------------------------------------------------------------|----------------------------------------------------------------------------------------------------|
| Ragione sociale o denomi                                                               | inazione                                                                                                    |
| <ul> <li>Tipologia</li> </ul>                                                          |                                                                                                    |
| Forma giuridica                                                                        |                                                                                                    |
| Codice fiscale                                                                         |                                                                                                    |
| Partita IVA                                                                            |                                                                                                    |
|                                                                                        |                                                                                                    |
| lichiesta di variazione                                                                |                                                                                                    |
| lichiesta di variazione<br>escrizione variazione e motivazio<br>nax 2000 caratteri): * | ne La società INNOVA S.r.I. è stata acquisita e fusa in data 1 aprile 2016 nella società<br>NUOVA POLIS S.p.A. con ÇE e PIVA 03481380263, azienda già registrata al portale.<br>Attendiamo cortese riscontro.<br>Cordiali saluti.<br>Mario Rossi |

Inviata la richiesta di variazione dei dati, questa sarà quindi processata dalla Stazione Appaltante che, se necessario, contatterà l'Operatore economico o comunque notificherà l'avvenuta modifica o meno dei dati richiesti.

# 5 Assistenza tecnica

In caso di problemi tecnici durante il processo di registrazione o in generale nell'uso della piattaforma telematica, è ottenere assistenza tecnica attraverso i canali di seguito descritti.

Dalla home page del portale potrebbe essere disponibile un link "Assistenza tecnica" da cui aprire un form di assistenza, che a seconda della piattaforma, verrà gestita dal **supporto tecnico di Maggioli** o direttamente dalla **Stazione Appaltante**.

Compilare tutte le informazioni richieste e, se necessario, allegare un file con ulteriori dettagli.

Per consentire una rapida analisi dei problemi è importante fornire le informazioni utili al servizio di assistenza già in fase di richiesta. Ad esempio allegare un documento con i "print screen" delle videate che mostrano l'eventuale errore e di quelle dei passaggi effettuati per produrlo, è un buon modo per fornire informazioni utili all'assistenza alla risoluzione del problema.

| Gei qui: Home » Documenti » Assistenza te                                  | cnica                                           |                                                                                                    |
|----------------------------------------------------------------------------|-------------------------------------------------|----------------------------------------------------------------------------------------------------|
| Area Riservata                                                             | Richiesta assistenza                            |                                                                                                    |
| utente:                                                                    | Compila il form indicando i tu                  | uai rifarimenti e il problema riccontrato, eventualmente ce necescario allegando anche un file, e poi                                                                                                    |
| password:                                                                  | procedi all'invio della richiesta               | он претители е п ртомети посопицио, счелищители в е песеззито инедитио инеле ип јне, е рог<br>а.                                                                                                    |
| egistrati   Hai dimenticato la                                             | Ragione sociale : *                             | Impresa di Prova                                                                                                    |
| assword?                                                                   | Referente (cognome e nome) da<br>contattare : ° | Rossi Mario                                                                                                    |
| Documenti                                                                  | Email : *                                       | [mariorossi@prova.it                                                                                                    |
| Assistenza tecnica                                                         | Telefono :                                      |                                                                                                    |
| Regole Piattaforma<br>procurement                                          | Tipologia di richiesta : °                      | Richiesta di informazioni o istruzioni 💽                                                                                                    |
| Atti Delle Amministrazioni<br>Aggiudicatrici E Degli Enti<br>Aggiudicatori | Descrizione :                                   | Buongiorno,ho terminato il processo di registrazione da<br>oltre 24 ore, ma non ho ancora ricevuto la mail con il link<br>di attivazione.<br>Resto in attesa di cortese contatto.<br>Grazie.<br>Mario Rossi |
| Distintamente Per Ogni<br>Procedura                                        | Allega un file :                                | Stoglia Nessun file selezionato.                                                                                                    |
| Gare e procedure in corso                                                  |                                                 | ruo cancare un anegato della dimensione massima pari a 2046 ND.                                                                                                    |
| Gare e procedure scadute                                                   | Inserisci il codice sicurezza : "               | ayuda                                                                                                    |
| Avvisi pubblici scaduti                                                    |                                                 | INVIA                                                                                                    |

In assenza di form di assistenza, si potrà esporre la problematica alla Stazione Appaltante tramite i canali di comunicazioni all'interno dell'area riservata.

| Area riservata Avvisi:                                                                                                    | s | ei qui: Home » Informazioni » Assistenza oj | peratori economici                                                                                                    |
|----------------------------------------------------------------------------------------------------|---|---------------------------------------------|----------------------------------------------------------------------------------------------------|
|                                                                                                    |   | Area riservata                              | Avvisi:                                                                                                    |
| Benvenuto/a Robin SaS ! Servizio di assistenza erogato dalla Stazione Appaltante, si prega di contattare i canali di riferimento della stessa. |   | Benvenuto/a <i>Robin SaS</i> !              | Servizio di assistenza erogato dalla Stazione Appaltante, si prega di contattare i canali di riferimento della stessa. |
| Area personale   Esci                                                                                                    |   | Area personale   Esci                       |                                                                                                    |

## 6 Istruzioni e manuali

Dalla home page (accesso pubblico) del portale, nella sezione "Informazioni" è disponibile sia la presente guida scaricabile dalla sezione "Accesso area riservata", che tutta la documentazione utile all'utilizzo della piattaforma per le varie funzionalità operative (ad es.: iscrizione ad elenchi operatori, presentazione di un'offerta, ecc.) presente nella sezione "Istruzioni e manuali".

L'immagine seguente è solo esemplificativa. Consultare il portale per ottenere l'elenco della documentazione effettiva disponibile.

| Sei qui: Home » Informazioni » Istruzioni e                    | e manuali                                                                                                    |
|----------------------------------------------------------------|----------------------------------------------------------------------------------------------------|
| Area riservata<br>utente:<br>password:                         | Istruzioni e manuali<br>Di seguito si riportano i manuali di supporto per operare con la piattaforma telematica dell'Ente.<br>Allegati<br>Guida per la presentazione di un'offerta telematica |
| Registrati   Hai dimenticato la<br>password?                   |                                                                                                    |
| Informazioni<br>Accesso area riservata<br>Istruzioni e manuali |                                                                                                    |

# 7 **FAQ**

Dalla home page (accesso pubblico) del portale, nella sezione "Informazioni" è inoltre disponibile la pubblicazione delle FAQ, Frequently Asked Questions, ovvero le domande ricorrenti degli utenti con le relative risposte.

| Sei qui: Home » Informazioni » F.A.Q. |                                                                                                    |
|---------------------------------------|----------------------------------------------------------------------------------------------------|
| Area riservata                        | Che cosa si intende per piattaforma telematica?                                                                                                    |
| Benvenuto/a admin !                   | Si intende il presente sistema informatico (software e hardware) attraverso il quale è possibile espletare procedure di gara interamente gestite     |
|                                       | in modalità digitale nel rispetto delle disposizioni di cui al codice degli appalti - DIgs 50/2016.                                                  |
| Area personale   Esci                 | Si intendono quali sinonimi di piattaforma telematica anche piattaforma di e-procurement, sistema telematico e Portale Appalti, quest'ultimo         |
| Amministrazione portale               | fa riferimento alla componente specificamente dedicata agli operatori economici.                                                                     |
|                                       | Che cosa si intende per operatore economico?                                                                                                    |
| Informazioni                          | Si rimanda alla definizione del codice degli appalti - Dlgs 50/2016 art. 3. In termini più semplici, nel contesto della piattaforma telematica, si   |
| Accesso area riservata                | identifica con l'impresa che intende partecipare ad una procedura di affidamento.                                                                    |
| Istruzioni e panuali                  | Come è possibile accedere ed utilizzare la piattaforma telematica?                                                                                   |
| F.A.Q.                                | La piattaforma telematica è accessibile pubblicamente ai fini della sola consultazione delle informazioni e documenti inerenti la pubblicità         |
| Accessibilità                         | legale e la trasparenza.                                                                                                    |
| Cookies                               | Per poter accedere alle funzionalità dedicate agli operatori economici per la partecipazione alle procedure di affidamento è necessaria la           |
| COOKIES                               | registrazione alla piattaforma telematica. Nella sezione "Accesso area riservata" sono disponibili le istruzioni per la registrazione e abilitazione |
| Assistenza tecnica                    | all'accesso all'area riservata.                                                                                                    |
| News                                  | Di quali strumenti o dotazioni tecnologiche si deve essere dotati per utilizzare la piattaforma telematica?                                          |

## 8 Manleva

La Stazione Appaltante, nei casi di utilizzo scorretto od improprio della piattaforma telematica e comunque di qualsiasi violazione della normativa vigente perpetrata dall'Utente, è manlevata e tenuta indenne, anche rispetto ai terzi, da qualunque danno, costo e onere di qualsiasi natura, ivi comprese le eventuali spese legali che dovessero essere da questi sofferti.

La Stazione Appaltante è esonerata da ogni responsabilità per eventuali malfunzionamenti o difetti dei servizi di connettività necessari a raggiungere, attraverso le reti di telecomunicazione, la piattaforma telematica.

L'utente è tenuto a seguire quanto indicato nel presente documento, nelle "Istruzioni e manuali" e nelle FAQ pubblicate sul portale per l'utilizzo della piattaforma, nelle quali vengono definiti i requisiti di sistema e le modalità da seguire per l'utilizzo della piattaforma. In mancanza La Stazione Appaltante non sarà tenuta a rispondere ad alcun titolo nel caso in cui l'utente non riesca ad utilizzare correttamente le funzionalità della piattaforma (es. mancato invio di una offerta economica o di una procedura di gara).

L'invio on-line dell'offerta telematica è ad esclusivo rischio e pericolo del mittente per tutte le scadenze temporali relative alle gare telematiche; l'unico calendario e l'unico orario di riferimento sono quelli di sistema, sempre visibili nella testata del portale e sincronizzato sull'ora italiana riferita alla scala di tempo UTC (IEN), di cui al D.M. 30 novembre 1993, n. 591.

La piattaforma adotta come limite il secondo 00, pertanto gli orari indicati nei bandi di gara pur se non indicati i secondi si intenderanno sempre pari a 00.

L'accesso alla piattaforma potrà essere sospeso o limitato dalla Stazione Appaltante in qualsiasi momento per consentire interventi di manutenzione straordinaria necessaria a garantire l'evoluzione, la piena funzionalità e/o la sicurezza della piattaforma.

Ogni sospensione e/o limitazione di tale accesso sarà tempestivamente comunicata mediante apposito "Avviso" pubblicato sul portale.

Le circostanze di sospensione e/o limitazione dell'accesso in parola non potranno essere utilmente invocate ai fini di eventuale pretesa risarcitoria danni da parte dell'Utente e/o del suo avente causa.